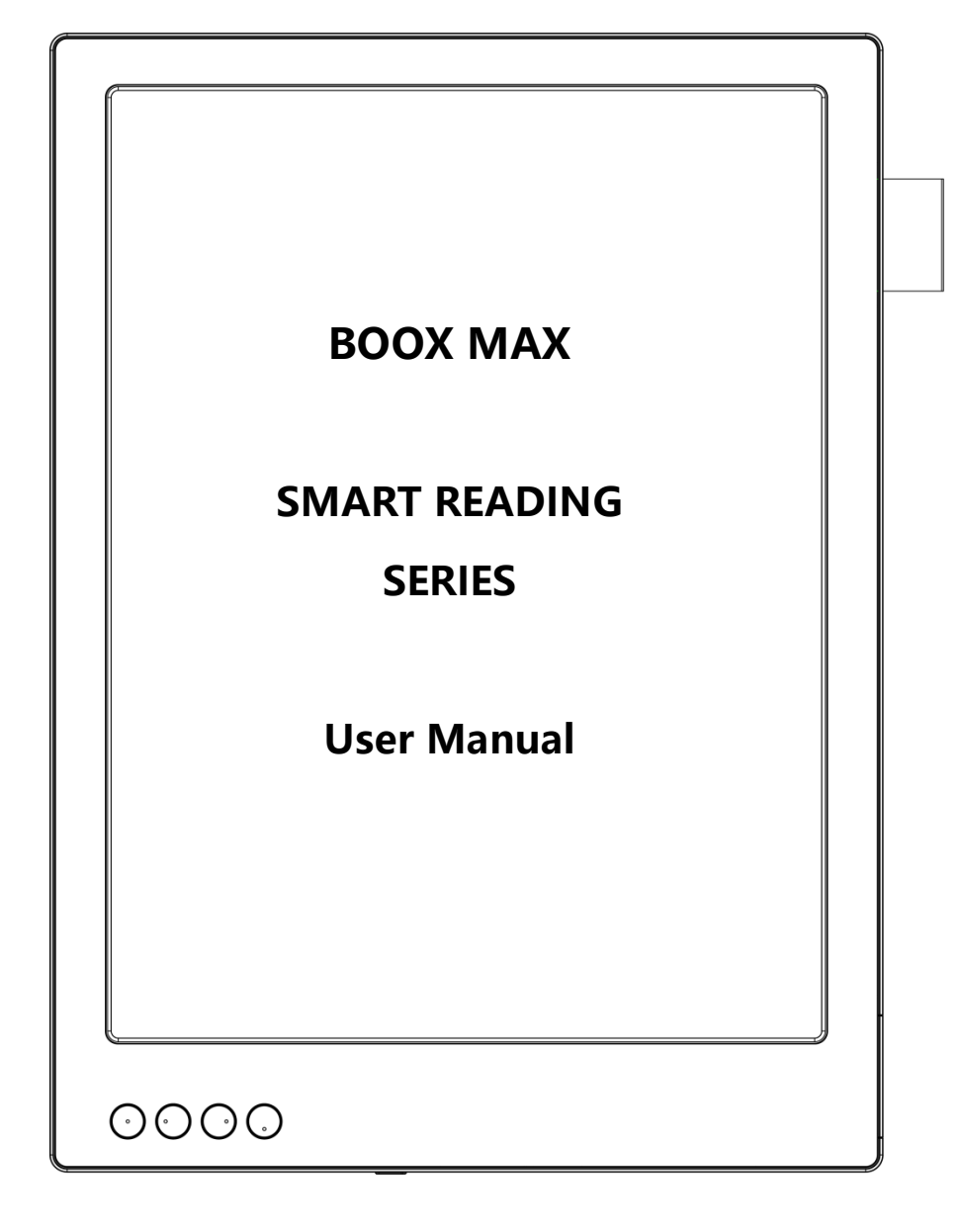

## **Table of Contents**

| 1. About ONYX             |    |
|---------------------------|----|
| 2. Standard Accessories   | 4  |
| 3. Safety Guide           | 5  |
| 4. Product Views          | 7  |
| 5. Interface Introduction | 10 |
| 6. Reading Page           | 17 |
| 7. Library                | 47 |
| 8. Storage                | 53 |
| 9. Apps                   | 54 |
| 10. Setting               | 66 |
| 11. FAQ                   | 77 |
| 12. Warranty              | 79 |
| 13. Specifications        | 81 |
| 14.Declaration            | 83 |

## 1. About ONYX

BOOX is presented by Onyx International, which has a group of professionals who dedicate themselves in designing state-of-the-art reading terminal. The beauty of the BOOX is embodied in both its simplicity and its power. As we are going to show you, BOOX is an open and flexible platform for both consumers and content providers.

BOOX is powered by a 16-level grayscale e-ink screen that looks and feels like paper. Passive lighting and diffuse surface relax your eyes and reduce eye strain. By the hand-writing system, you can take notes while reading and sketch up ideas that happen to emerge. BOOX takes full advantage of new-generation e-ink screens: extremely low power consumption without reflection and backlight. Each full charge can sustain a few weeks' reading. By reducing paper consumption while providing a realistic paper-like reading experience, digital content helps to protect the environment without sacrificing convenience or life style.

For content partners, we also provide support for custom formats and digital rights management solutions. All of our viewers have standard features such as layout management, font adjustment, full text search, zooming, and page flow.

For a next-generation information device, connectivity is essential. The user can connect to the Internet by build-in Wi-Fi, 3G module or other add-on modules to download new content or surf the web. Customized for the e-ink screen, WebKit, the same software engine as some powerful desktop browsers such as Safari and Chrome, is the web browser of BOOX.

BOOX gives you a new reading experience.

### 

## 2. Standard Accessories

### Included in the Box :

| 1. BOOX MAX Reader   | x1 |
|----------------------|----|
| 2. Stylus Pen        | x1 |
| 3. USB Cable         | x1 |
| 4. Quick Start Guide | x1 |
| 5. Warranty Sheet    | x1 |
| 6. Protective Cover  | x1 |

## **Optional Accessories ( Purchased separately )**

- 1. Adapter
- 2. Stereo headphone

# 3. Safety Guide

Please read the Safety Guide carefully before you start to use the device. Contact your BOOX retailer if you have any technical problem; or you can dial our official service line at 4008-860-830.

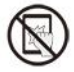

## **Screen protection**

The device is equipped with Eink screen, which is very fragile. Please have no shocking, squeezing, pressing against the screen, or dropping the device from higher place. If the screen is already broken, stop using it and contact the professional or other qualified staff to replace the screen for you. Please don't dismantle the device without our permission;

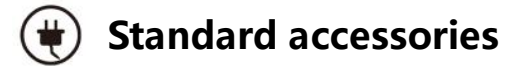

Only the battery, adapter, and other accessories meeting our standard safety rules can be used for the device. For details, please refer to Product Specification. We will not be responsible for any damage caused by incompatible accessories;

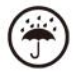

## Stay away from liquids

The device is not waterproof. Don' t expose the device to humid

environment or use it in the rain. Please keep it away from any corrosive liquids;

## 🛞 Don't dismantle the device

Please don't dismantle the device in case of any damage;

## Using environment

The using environment of the device is 0°C-50°C ;

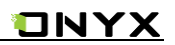

## 4. Product Views

### **Front View**

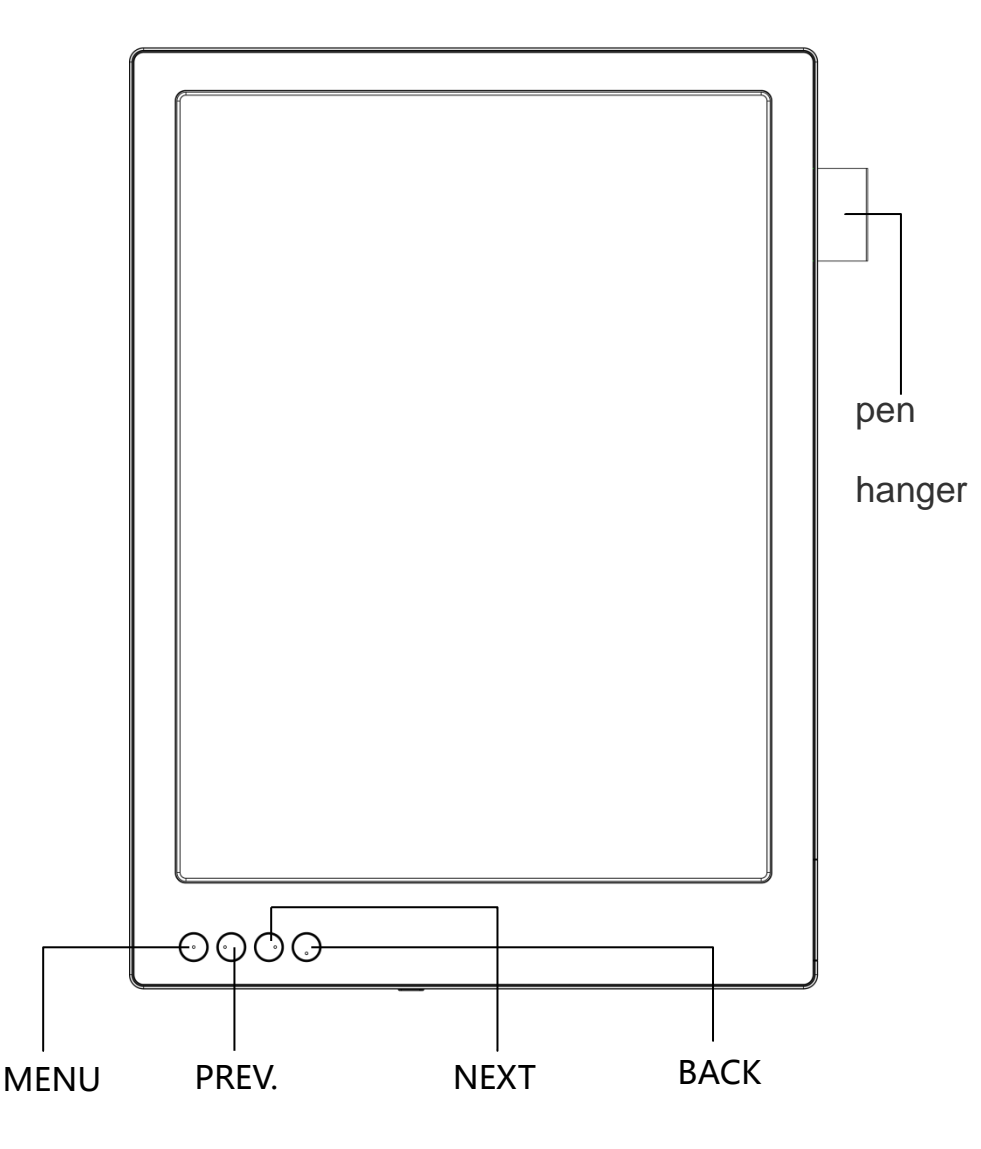

### **Back View**

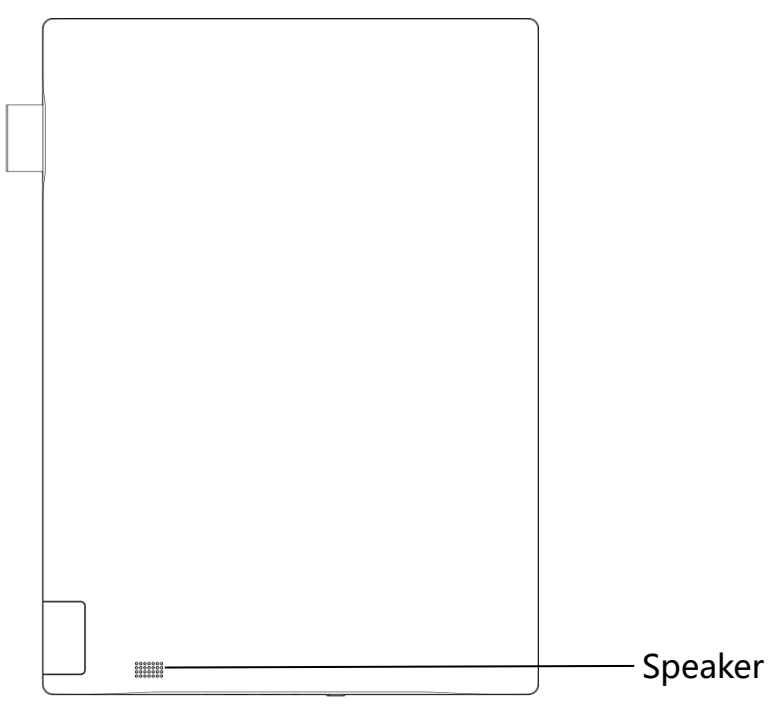

**Bottom View** 

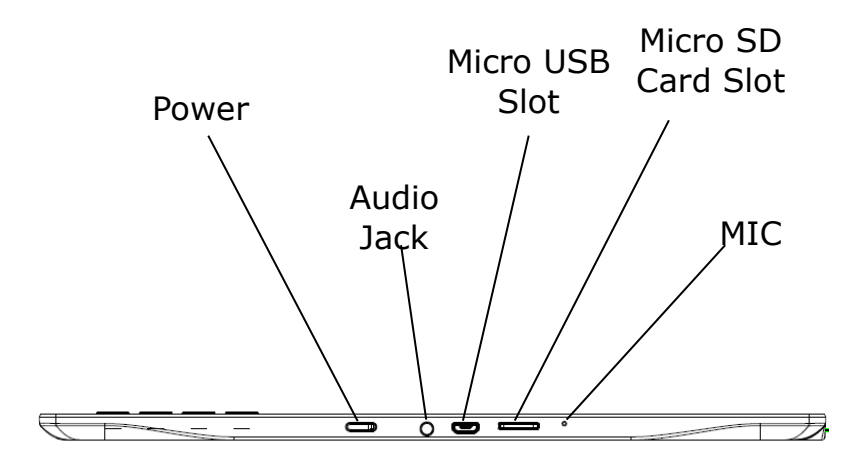

### **Button Function**

|              | <ul> <li>Press the power button to turn on the device</li> </ul>                    |
|--------------|-------------------------------------------------------------------------------------|
| Power/       | <ul> <li>Press the power button and hold for 2 seconds to turn off the</li> </ul>   |
|              | device. Or select "Power off" in the menu to turn off the device.                   |
| Standby      | <ul> <li>Press the power button and release quickly to let the device go</li> </ul> |
|              | standby or wake up.                                                                 |
| Button       | <ul> <li>Press the power button for 8-10 seconds to reset your device ,</li> </ul>  |
|              | then press it quickly to restart .                                                  |
| Monu Putton  | <ul> <li>Press the menu button to pop up the menu.</li> </ul>                       |
| Menu Button  | <ul> <li>Same as the function that tapping the menu icon on screen</li> </ul>       |
|              | • Exit the current apps;                                                            |
| Back Button  | • Exit the current view or dialog;                                                  |
|              | <ul> <li>Go back to previous directory</li> </ul>                                   |
| Next Button  | • Turn to next page when reading or viewing files;                                  |
| Prev Button  | <ul> <li>Turn to previous page when reading or viewing files;</li> </ul>            |
| Mic          | Recording voice                                                                     |
| Audio Jack   | • Diameter of the audio jack is 3.5mm                                               |
| SD Card Slot | <ul> <li>Insert MicroSD card to read the content on MicroSD card</li> </ul>         |
| USB Slot     | • Connect the device with PC to transfer data or recharge.                          |

## 5. Interface Introduction

### 5.1 Main interface

The main interface contains "Status Bar", "Now Reading", "Recent

Added" and "Function Area";

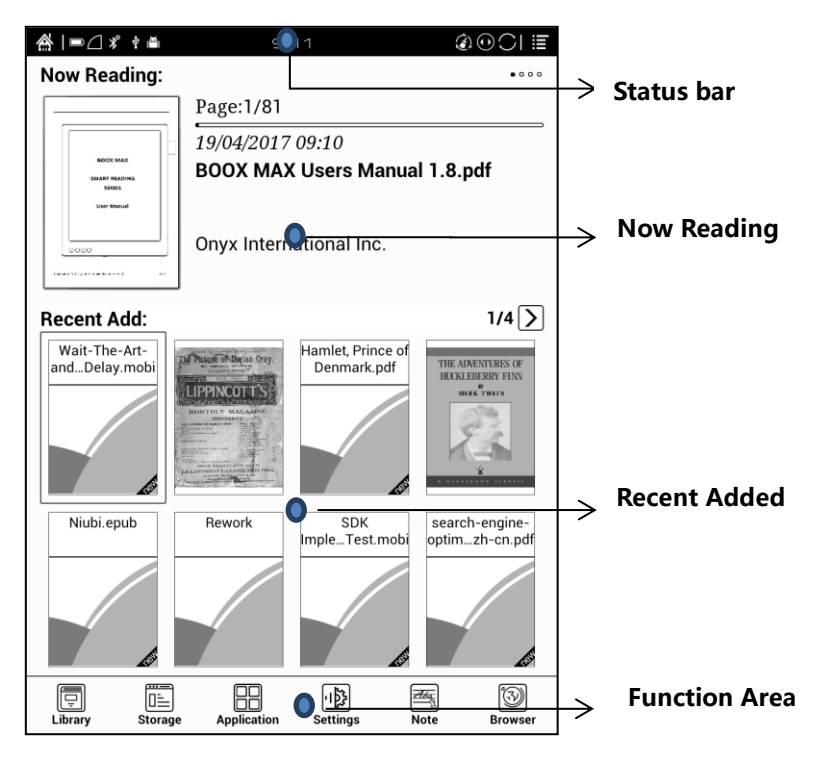

#### Status bar

#### ☆ ∞ / \* \* \* \* 10:33 (i) (i) (i)

This section displays the current state of the device, including: Home icon, Battery Usage, Notification, Time, One-Click Clearance, Switch between Pageturn / Volume buttons, A2 mode on/off, Menu;

### A2 mode refreshment

Two-grey level refreshment mode is good for fast refreshment of text page.

It enables fast pageturn, no screen flashing and less ghost background.

When A2 mode is on, reading articles with images, graphics, texts mixed are

not recommended because the images may not fully shown;

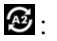

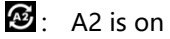

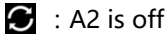

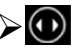

### Switch between Pageturn / volume

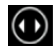

This indicates button is set as pageturn function by default for the

pre-installed application of the device;

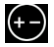

This indicates button is set as volume adjustment function by

default for third-party application;

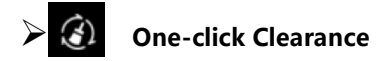

Clicking the icon will clear the backend running applications and

release internal memory to have faster running of the device;

#### Now Reading

• The recently read books information is displayed in this section, including

book cover, book title, author, page number, last read time, reading progress

etc.;

• Open the book by tapping book cover or book title and read from where you

left off last time;

• Read books can display book covers while those unread books shall display

BOOX cover by default;

| [           | – Page:1/57             |  |
|-------------|-------------------------|--|
|             | 09/12/2016 10:31        |  |
| BOOX NING   | BOOX Users Manual .pdf  |  |
| User Manual | Onyx International Inc. |  |
|             |                         |  |

### **Recent Added**

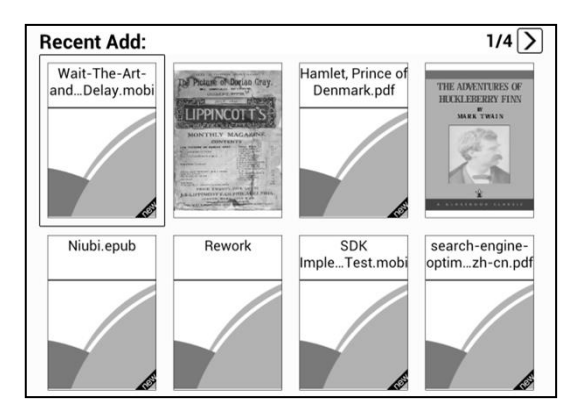

The newly added books are listed here chronologically. There are total 8 pages

of the list. Swipe to left/right to check more newly added books;

#### **Function Area**

This section displays some frequently used function icons, including Library,

Storage, Apps, Frontlight, Setting, Browser...etc;

All books from both internal storages and MicroSD card are displayed here.

It is non-file management mode;

But user can choose to only display the books from directory "Books" by

User Preference of Setting;

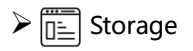

All folders from internal storage and MicroSD card will be displayed here.

Users can manage documents and folders from page;

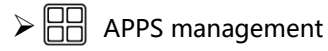

Apps page allows users to manage or uninstall all apps;

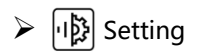

Going to Setting page, users can manage settings for the whole device.

### 5.2 Notification board

• Tap battery usage site on the left of the Status Bar to pop up Notification

board; Press Back button or tap Home icon can exit.;

• Notification board contains: WiFi setting, date, volume control, setting, and

other new msg notice etc;

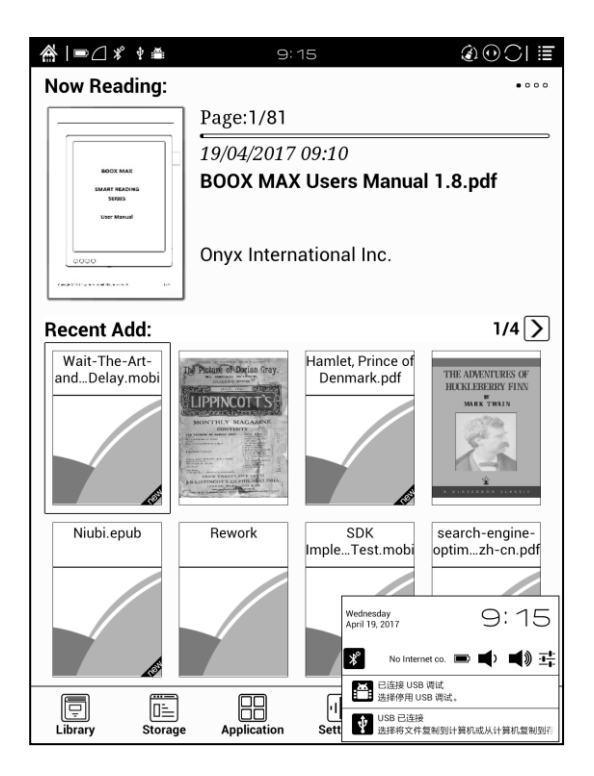

### 6. Reading Page

• Tap any book cover to open a book. Full-screen reading without showing

status bar and page bar is set by default;

• Support multiple document switching, up to 4 documents can be opened at

the same time, support for a separate shutdown, exit will not automatically

close the document;

- The current reading of the document label with highlight;
- Hide / show document tab bar by the button on top left;

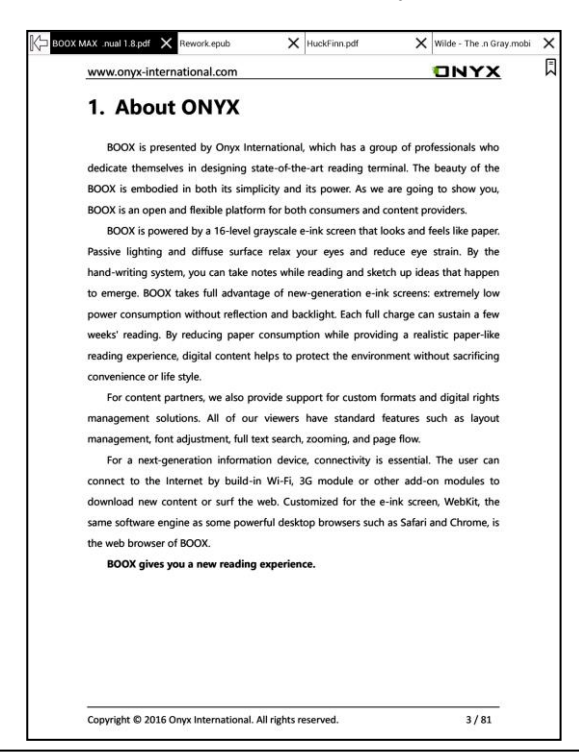

- Tap middle column of the book content to pop up reading menu and status bar;
- Status bar contains: Back, Prev. / Next, Dictionary, TOC, Search;
- Reading menu contains: Zoom in/out, Navigation, Notes, Rotation and more

settings.;

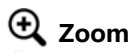

• To zoom in/out the page freely; Other zoom shortcuts are available: To width,

To page, Crop, Selection to zoom (reflow is not supported);

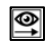

#### Navigation

• To have options of manual croping、number of columns and reading order;

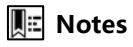

• To check TOC, Bookmark, Annotation and export Annotation;

### **Rotation**

Horizontal and vertical displays are available to choose;

#### Prev. /Next

- To view previous or next page quickly;
- Icon in grey means no further previous / next page available; Icon in dark means more pages available;

### Dictionary

 When reading, long press on the word to pop up Dictionary dialog for look-ups. Stardict\bg\mdict dictionary formats can be supported. Users can download and install dictionary themselves. Put dictionary file on the path root directory \dicts\xxx ( e.g root directionary\ dicts\ English-french) , or download dictionary online directly. Dictionary is available to use after being installed;

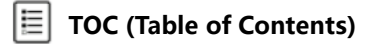

 To access TOC page where user can switch between pages of Bookmark, Notes, Scribble etc; 🗟 Search

• To search text within the book; To switch input type methods by long press against Search Box;

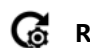

### G Refreshment

• Users can select screen refreshment rate by their preference. 3\5\7\9 refreshment rates are available to choose. Every 5 pages to refresh is set by default;

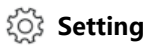

· Page margin, footer, time, navigation and dictionary for current content are

shown for setting.

### 6.1 Table of Content

#### 6.1.1 Table of Content

Pop up Reading menu by tapping the middle column of the screen when reading. I at the top menu is TOC. Tap it to go to TOC page where user can switch between pages of Bookmark, Notes, Scribble etc;

TOC supports three list levels. Current level is underlined. Jump to the corresponding page when tapping any of the level list;

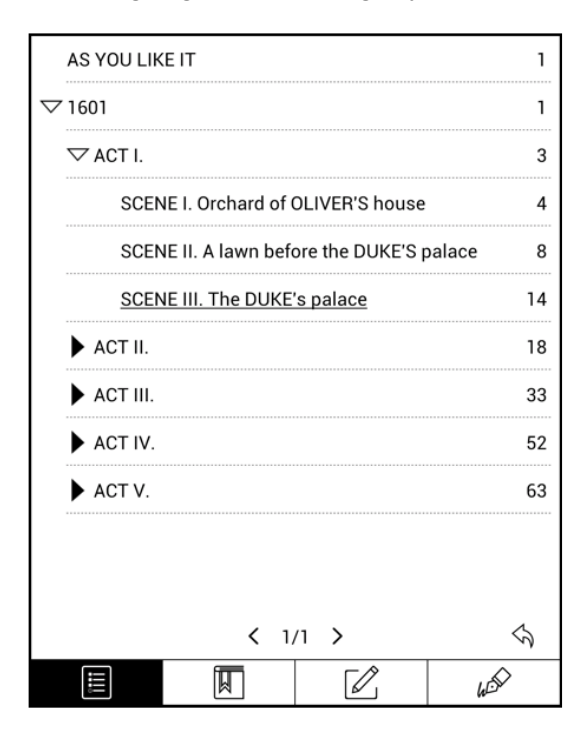

Copyright © 2017 Onyx International. All rights reserved.

#### 6.1.2 Bookmarks

· Bookmark the reading page by simply tapping the right up corner of the

screen when reading. Tap it again to un-bookmark the page;

• Bookmarks can be checked under the page of TOC-Bookmark, where users

can delete bookmarks.

Jump to the corresponding page by tapping any of the bookmarks;

| # ■ 🛛 🕈 🛎 12                                    | :19 🕄             | ⊕) ≣      |  |  |  |  |
|-------------------------------------------------|-------------------|-----------|--|--|--|--|
| ACT I.                                          |                   | 🛛 page 3  |  |  |  |  |
| AS YOU LIKE IT 3 ACT I.                         |                   |           |  |  |  |  |
| 2016-11-18 17:39                                |                   | 觉 Delete  |  |  |  |  |
| SCENE I. Orchard of OLIVER'S h                  | ouse              | 🛛 page 4  |  |  |  |  |
| AS YOU LIKE IT 4 SCENE I. Orch                  | ard of OLIVER'S h | D         |  |  |  |  |
| 2016-11-18 17:39                                |                   | 觉 Delete  |  |  |  |  |
| SCENE III. The DUKE's palace                    |                   | 🛛 page 17 |  |  |  |  |
| AS YOU LIKE IT 17                               |                   |           |  |  |  |  |
| 2016-11-18 17:38                                |                   | 觉 Delete  |  |  |  |  |
| SCENE VI. The forest                            |                   | 🛛 page 28 |  |  |  |  |
| AS YOU LIKE IT 28 SCENE VI. The forest Enter OR |                   |           |  |  |  |  |
| 2016-11-18 17:38                                |                   | 觉 Delete  |  |  |  |  |
| Total: 8 < 1                                    | /2 >              | $\sim$    |  |  |  |  |
|                                                 |                   | h         |  |  |  |  |

#### 6.1.3 Notes

 $\boldsymbol{\cdot}$  Long press on any words and drag to select contents /text you want to

copy, highlight, add notes to and look up dictionary;

• Highlight is set default for selected text/content. Users can switch between

highlight and underline from menu\apps\screen\mark;

· All annotations will auto-generate a file named filename-annotation.txt

and it will be saved in the path of the source file.

| www.onyx-international.com                                                                                                    | <text><section-header><section-header><text><text><text></text></text></text></section-header></section-header></text>                                                                                                    | (AX .nual 1.8.pdf | Rework.epub            | ×              | uckFinn.pdf      | ×          | Wilde - The .n Gray.m |
|----------------------------------------------------------------------------------------------------|----------------------------------------------------------------------------------------------------|-------------------|------------------------|----------------|------------------|------------|-----------------------|
| 1. About ONYXS<br>BOX is presented by Onyk International, which has a group of professionals which<br>dox is embodied in both its simplicity and its power. As we are going to show you<br>DOX is no open and flexible platform for both consumers and content providers.<br>BOX is powered by a 16-level grayscale eink screen that looks and feels like paper<br>handwriting yoten, you give and reduce eve strain. By thi<br>and writing yoten, you give and reduce eve strain. By thi<br>and writing yoten, you give and reduce eve strain. By thi<br>and writing yoten, you give and reduce eve strain. By thi<br>and writing yoten, you give and reduce and reduce eve<br>to mergo. BOX takes full advantage of new-generation eink screens: extremely for<br>over consumption without reflection and backfirth. Each full charge can sustain a few<br>increasing specific reading by reducing paper consumption<br>while providing a realistic paper-like<br>reading specific, digital content helps to prote<br>the environment without scrifticing<br>convenience or life style.<br>This<br>may merger the specific paper on the specific paper without<br>the specific paper without the specific paper without<br>the specific paper without the specific paper without<br>the environment without scrifticing<br>convenience on life style.<br>This<br>may merger the specific paper without the specific paper without<br>the specific paper without the specific paper without<br>the specific paper without the specific paper without<br>the specific paper without the specific paper without the specific paper<br>the specific paper without the specific paper without the specific paper without<br>the specific paper without the specific paper without the specific paper without<br>the specific paper without the specific paper without the specific paper without<br>the specific paper without the specific paper without the specific paper without<br>the specific paper without the specific paper without the specific paper<br>without the intermet by build-in Wi-Fi, 36 module or other add-on modules to<br>done without an explice paper specific paper without the specific paper without th | <text><text><text><text><text></text></text></text></text></text>                                                                                                    | www.onyx-inte     | rnational.com          |                |                  |            | ONYX                  |
| BOOX is presented by Onyx International, which has a group of professionals which dedicate themselves in designing state-of-the-art reading terminal. The beauty of the BOOX is embodied in both its simplicity and its power. As we are going to show you BOOX is an open and flexible platform for both consumers and content providers. BOOX is powered by a 16-level grayscale e-ink screen that looks and flexible platform for both consumers and content providers. BOOX takes that large and excited up ideas that happen boox takes that large and excited up ideas that happen boox takes that large plate notes while reading and statch up ideas that happen boox takes that large plate notes while reading and statch up ideas that happen boox takes that large plate notes while reading and statch up ideas that happen boox takes that large plate notes while reading and statch up ideas that happen boox takes that large plate notes while reading and statch up ideas that happen boox takes that large plate notes while reading and statch up ideas that happen book takes that large plate notes while reading and statch up ideas that happen book takes that happen book takes that hap                                                                                                    | BOOX is presented by Onyx International, which has a group of professionals whi<br>declate themselves in designing state-of-the-art reading terminal. The beauty of the<br>BOOK is embodied in both its simplicity and its power. As we are going to show you,<br>BOX is powered by a 16-level grayscale e-ink screen that looks and feels like pare.<br>The state lighting and diffuse and screen that looks and feels like pare.<br>The state lighting and diffuse and screen that looks and feels like pare.<br>The state lighting and diffuse and screen that looks and feels like pare.<br>The state lighting and diffuse and scale relation and backlight. Each full charge can sustain a fee<br>lower constrained without reflection and backlight. Each full charge can sustain a feel<br>scale graperine, digital content helps to prot<br>the environment without sacrificitor<br>correct on the state scale of the environment without sacrificitor<br>correct on the state scale of the environment without sacrificitor<br>correct on the state scale of the environment without sacrificitor<br>to the interment by build-in Wi-Fi, 3G module or other add-on modules to<br>download new content or suf the web. Customized for the e-ink screen, Webki, the<br>scale scale scale scale scale scale scale scale and chrome, is<br>the veb browser of BOCW.<br>BOOK gives you a new reading experience.                                                                                                    | 1. Abou           | t ONYX                 |                |                  |            |                       |
| dedicate themselves in designing state-of-the-art reading terminal. The beauty of the BOOX is embodied in both its simplicity and its power. As we are going to show you BOOX is an open and flexible platform for both consumers and content providers. BOOX is powered by a 16-fevel grascale e-ink screen that looks and flexible platform for both consumers and content providers. BOOX is powered by a 16-fevel grascale e-ink screen that looks and flexible platform for both consumers and content providers. BOOX is powered by a 16-fevel grascale e-ink screen that looks and flexible platform for both consumers and content providers. BOOX is powered by a 16-fevel grascale e-ink screens: externally low gover consumption without real cition and backlight. Each full charge consumption without real cition and backlight. Each full charge consumption without real cition and backlight. Each full charge consumption without real cition and backlight. Each full charge consumption without real cition and backlight. Each full charge consumption without real cition and backlight. Each full charge consumption without real cition and backlight. Each full charge consumption without real cition and backlight. Each full charge consumption without real cition and backlight. Each full charge consumption without scartificing convenience or life style. The full deal content helps to prove the environment without scartificing convenience or tife style. The full deal content helps to prove the read-on modules to download new content or surf the web. Customized for the e-ink screen. WebKit, the same software engine as some powerful desktop browsers such as Safari and Chrome, is the web browser of BOOX.                                                                                                    | dedicate themselves in designing state-of-the-art reading terminal. The beauty of the BOOX is embodied in both its simplicity and its power. As we are going to show you, BOOX is an open and flexible platform for both consumers and content providers. BOOX is powered by a 16-level grayscale e-ink screen that tools and flexible platform for both consumers and content for vider. The server article relax your eves and reduce eve strain by the final diffuse and reduce eve strain by the final diffuse and reduce events and tools and feels the paper. The server area were event and stokes full advantage of new-generation e-ink screenses extremely too wore consumption without reflection and backliphs. Each full charge can sustain a fee server reading evenience, digital content helps to prote the environment without sacrificing consumerors in the environment without sacrificing consumerors in the environment or sufficient to the internet by build-in Wi-Fi, 3G module or other add-on modules to download new content or suff the web. Customized for the e-ink screen. Weblik, the same software engine as some powerful desktop bro | BOOX is pre       | sented by Onyx Int     | ternational,   | which has a gro  | up of pro  | fessionals who        |
| BOOX is embodied in both its simplicity and its power. As we are going to show you<br>BOOX is an open and flexible platform for both consumers and context providers.<br>BOOX is powered by a 16-level grayscale e-ink screen that looks and feels like paper<br>Passive lighting and diffuse grader relax your eyes and reduce yestrain. By the<br>and writing system, you of the new-generation e-ink screens: extremely for<br>sover consumption without reflection and backlight. Each full charpe can sustain a few<br>weeks' reading By reducing paper consumption<br>without reflection and backlight. Each full charpe can sustain a few<br>weeks' reading By reducing paper consumption<br>without reflection and backlight. Each full charpe can sustain a few<br>weeks' reading By reducing paper consumption<br>without reflection and backlight. Each full charpe can sustain a few<br>weeks' reading By reducing paper consumption<br>without reflection and backlight. Each full charpe can sustain a few<br>weeks' reading by reducing paper consumption<br>without scrifting<br>convenience or life style.<br>For a next-generation information device, connectivity is essential. The user can<br>connect to the Internet by build-in Wr-Fh, 3G module or other add-on modules to<br>download new content or surf the web. Customized for the e-ink screen, Webkit, the<br>same software engine as some powerful desktop browsers such as Safari and Chrome, is<br>the web browser of BOCX.                                                                                                    | BOOK is embodied in both its simplicity and its power. As we are going to show you,<br>BOOK is an open and flexible platform for both consumers and content providers.<br>BOOK power doy a 16-level grayscale e-ink screen that looks and feels like paper.<br>Pasive lighting and diffuse and account of the screen that looks and feels like paper.<br>The and writing system, you on the and so that happen is and writing system, you on the screen that looks and feels like paper.<br>Book takes, full advantage of new generation ends screens: extremely low<br>sower consumption without reflection and backlight. Each full charge can sustain a fee<br>the environment without scientification and backlight. Each full charge can sustain a fee<br>account of life style.                                                                                                    | dedicate themse   | lves in designing s    | state-of-the-  | art reading terr | ninal. The | beauty of the         |
| BOOX is an open and flexible platform for both consumers and content providers.<br>BOOX is powered by a 16-level grayscale e-ink screen that looks and feels like paper<br>Passive lighting and diffuse particle relax your eyes and reduce eye strain. By the<br>dind writing system, your eye has notes while reading and sketch by idea that happen<br>to emerge BOOX takes full exhantage of new-generation e-ink screens: extremely los<br>bower consumption without reflection and backlight. Each full charge can sustain a few<br>packs' reading. By reducing paper consumption<br>the environment without sacrificing<br>convenience or life style.                                                                                                    | BOOX is powered by a 16-level grayscale e-ink screen that looks and feels like pater.<br>BooX is powered by a 16-level grayscale e-ink screen that looks and feels like pater.<br>Passive lighting and diffuse afface relax year yees and reduce yee strain. By the<br>land writing system, you cropped are notes while reading and sketch up ideas that happen<br>to emerge. BOOX takes full extentage of new-generation e-ink screens: extremely low<br>bower consumption withour reflection and backfingt. Each full charge can sussian a feed<br>weeks' reading experience, digital content helps to prot-<br>duce notes while reading and relative pare-like<br>reading experience, digital content helps to prot-<br>the environment without sacrificing<br>convenience or life style.<br>$\underbrace{\overline{Dop}}_{Vop}$ $\underbrace{\overline{Dop}}_{Vip}$ To a next-generation information device, connectivity is essential. The user can<br>connect to the Internet by build-in Wi-Fi, 3G module or other addor modules to<br>download new content or suff the web. Customerized for the e-ink screen, WebKit, the<br>sue software engine as some powerful desktop browsers such as Safari and Chrome, is<br>the web browser of BOOX.<br>BOOX gives you a new reading experience.                                                                                                    | BOOX is embod     | ied in both its simp   | plicity and it | s power. As we   | are going  | to show you,          |
| BOOX is powered by a 16-ievel grayscale e-ink screen that looks and feels like paper<br>Passive lighting and diffuse surface relax your eyes and reduce eye statin. By the<br>und-writing system, you cy have notes while reading and sketch up ideas that happen<br>of emerge BOOX lakes full advantage of new generation e-ink screens: externely but<br>sowers consumption without reflection and backlinght. Each full charge can sustain a few<br>weeks' reading: by reducing paper consumption<br>while providing a realistic paper-like<br>reading experience, digital content helps to proof<br>the environment without sacrificing<br>convenience or life style.<br>For a next-generation information device, connectivity is essential. The user car<br>connect to the Internet by build-in Wi-Fi, 3G module or other add-on modules to<br>download new content or suff the web. Customized for the e-ink screen. WebKit, the<br>same software engine as some powerful desktop browsers such as Safari and Chrome, is<br>the web browser of BOOX.                                                                                                    | BOOK is powered by a 16-level grayscale e-ink screen that looks and feels like paper.<br>Passive lighting and diffuse afface relax your eyes and reduce eye strain. By the<br>and writing system, you ce part face relax your eyes and reduce eye strain. By the<br>and writing system, you ce part face relax your eyes and reduce eye strain. By the<br>and writing system, you ce part face relax your eyes and reduce eye strain. By the<br>and writing system, you ce part face relax your eyes and reduce eye strain. By the<br>system consumption without reflection and backlight. Each full charpe can sustain a few<br>weeks' reading. By reducing apper consumption<br>while providing a realistic paper-like<br>reading experience, digital content helps to prot<br>the environment without scriffcing<br>convenience or life style.<br>For a next-generation information device, connectivity is essential. The user ran<br>connect to the Internet by build-in Wi-Fi, 3G module or other ad-on modules to<br>download new content or surf the web. Customized for the e-ink screen, Webkit, the<br>same software engine as some powerful desktop browsers such as Safari and Chrome, is<br>the web browser of BOOX.<br>BOOX gives you a new reading experience.                                                                                                    | BOOX is an oper   | and flexible platfor   | rm for both    | onsumers and     | content pr | oviders.              |
| Passive lighting and diffuse auface relax your eyes and reduce eye strain. By the<br>hand writing system, you can be notes while reading and stech up ideas that happen<br>to emerge. BOX takes full advantage of new-generation e-ink screens: extremely low<br>ower consumption without reflection and backfords. Each full charge can sustain a few<br>weeks' reading. By reducing paper consumption while providing a realistic paper-like<br>reading experience, digital content helps to prote the environment without sacrificing<br>convenience or life style.                                                                                                    | Passive lighting and diffuse surface relax your eves and reduce eve strain. By the<br>And writing system, you can lake notes while reading and sketch up ideas that happen<br>to emerge, BOOX takes full advantage of new-peneration e-init screeness extremely low<br>bower consumption without reflection and backlight. Each full charge can sustain a few<br>weeks reading experience, digital content helps to prote the environment without sacrificing<br>convenience or life style:                                                                                                    | BOOX is pov       | vered by a 16-level    | grayscale e-   | nk screen that l | ooks and f | eels like paper.      |
| and writing system, you cyclake notes while reading and sketch up ideas that happed<br>to energe, BOOX takes full advantage of new generation e-ink screens: extremely for<br>power consumption without reflection and backlight. Each full charge can sustain a feat<br>weeks' reading by reducing payer consumption<br>while providing a realistic paper-like<br>reading experience, digital content helps to prot<br>the environment without sacrificing<br>convenience or life style.         Image: the part of the environment without sacrificing<br>convenience or life style.       Image: the environment without sacrificing<br>the environment without sacrificing<br>convenience or life style.         Image: the payer like style<br>Copy       Image: the environment without sacrificing<br>the environment without sacrificing<br>convenience or life style.         For a next-generation information device, connectivity is essential. The user car<br>connect to the Internet by build-in Wi-Fi, 3G module or other add-on modules to<br>download new content or suf the web. Customized for the e-ink screen, WebKit, the<br>same software engine as some powerful desktop browsers such as Safari and Chrome, is<br>the web browser of BOOX.                                                                                                    | and awriting system, you complete notes while reading and stetch up ideas that harpen<br>to emerge. BOOX takes full advantage of new-generation exits screens: externity low<br>power consumption whitout reflection and backlight. Each full charge can sustain a few<br>weeks' reading, By reducing gaper consumption while providing a realistic paper-like<br>reading experience, digital content helps to prote the environment without sacrificing<br>convenience or life style.         Image: the environment without sacrificities the environment without sacrificities<br>convenience or life style.       Image: the environment without sacrificities<br>convenience or life style.         Image: the environment without sacrificities the environment without sacrificities<br>copy       Image: the environment without sacrificities<br>the environment without sacrificities<br>copy         Copy       Image: the environment without sacrificities<br>convenience or life style.       Image: the environment without sacrificities<br>the environment without sacrificities<br>the environment without sacrificities<br>to be a next generation information device, connectivity is essential. The user can<br>connect to the Internet by build-in Wi-Fi, 3G module or other addo-The user sacrow<br>connect or surf the web. Customized for the environment with sacres Webkit, the<br>same software engine as some powerful desktop browsers such as Safari and Chrome, is<br>the web browser of BOOX.         BOOX gives you a new reading experience.                                                                                                    | Passive lighting  | and diffuse surface    | ce relax you   | r eyes and re    | duce eye   | strain. By the        |
| to emerge, BOOX takes full examinage of new-generation e-ink screens: extremity for<br>ower consumption without reflection and backlight. Each full charge can sustain a few<br>meaks reading. By reducing paper consumption<br>the environment without sacrificing<br>convenience or life style.                                                                                                    | to emerge. BOOX takes full expandage of new-generation e-init screens: extremely low<br>ower consumption without reflection and backlight. Each full charge can sustain a few<br>weeks reading. By reducing paper consumption<br>while providing a realistic paper-like<br>reading experience, digital content helps to prote<br>the environment without sacrificing<br>convenience or life style.<br>Copy                                                                                                    | hand-writing sys  | tem, you car take r    | notes while r  | eading and sket  | tch up ide | as that happen        |
| Somer consumption without relifection and backlinks. Each full charge can sustain a few<br>meets' reading. By reducing rapper consumption<br>while providing a realistic paper-like<br>reading experience, digital content helps to proof<br>the environment without sacrificing<br>corresting or life style.                                                                                                    | Sover consumption without relication and backlight Each full charge consumption         weeks' reading. By reducing asper consumption         reading experience, digital content helps to produce the environment without sacrificing         convenience or life style.         Copy         Highlight         Highlight         Annotation         Difference or life style.         Some environment without sacrificing         Copy         Highlight         Annotation         Difference         Copy         The environment without sacrificing         Copy         Highlight         Annotation         Difference         Copy         For a next-generation information device, connectivity is essential. The user can connect to the Internet by build-in Wi-Fi, 3G module or other add-on modules to download new content or surf the web. Customized for the e-ink screen, Webkik, the same software engine as some powerful desktop browsers such as Safari and Chrome, is the web browser of BOOX.         BOOX gives you a new reading experience.                                                                                                    | to emerge. BOO    | X takes full advant    | age of new-    | generation e-in  | k screens: | extremely low         |
| weeks reading. By reducing paper consumption<br>reading experience, digital content helps to proof<br>convenience or life style.       while providing a realistic paper-like<br>the environment without sacrificing<br>convenience or life style.         Image: Copy integration of the environment without sacrificing<br>Copy integration information device, connectivity is essential. The user car<br>connect to the internet by build-in Wi-Fi, 3G module or other add-on modules to<br>download new content or surf the web. Customized for the e-ink screen, WebKit, the<br>same software engine as some powerful desktop browsers such as Safari and Chrome, is<br>the web browser of BOOX.                                                                                                    | meaks reading. By reducing apper consumption<br>reading experience, digital content helps to prote<br>convenience or life style.       while providing a realistic paper-like<br>the environment without sacrificing<br>convenience or life style.         Image: Image: Image                                                       | power consumpt    | tion without reflecti  | ion and back   | light. Each full | charge car | n sustain a few       |
| reading experience, digital content helps to prote the environment without sacrificing convenience or life style.                                                                                                    | reading experience, digital content helps to prote the environment without sacrificing convenience or life style.                                                                                                    | weeks' reading.   | By reducing paper      | consumptio     | n while provid   | ing a real | istic paper-like      |
| convenience or life style.                                                                                                    | convenience or life style.                                                                                                    | reading experier  | ce, digital content    | helps to pro   | te the enviror   | ment with  | nout sacrificing      |
| Image: Copy         Image: Copy                                                                                                    | Image: Copy of the second second se                        | convenience or I  | ife style.             |                |                  |            |                       |
| Image: Copy         Implifying         Image: Copy         Implifying         Image: Copy         Image: Copy                                                                                                    | Implight         Implight                                                                                                    |                   | T                      |                | P                | _          |                       |
| Copy initializing and a server cost of the events of the events of the events of the events of the events of the events of the events of the events of the events of the events of the events of the events of the events of the events of the events of the events of the events of the events of the event of the events of the events of the event of the events of the events of the events of the events of the events of the events of the events of the events of the event of the events of the events of the events of the events of the events of the event of the event of the event of the events of the event of the event of th                                                                                                    | Loopy reinsing the second second seco |                   | I.                     |                |                  | Aa         | EU"                   |
| For a next-generation information device, connectivity is essential. The user car<br>connect to the Internet by build-in Wi-Fk, 3G module or other add-on modules to<br>download new content or suff the web. Customized for the e-ink screen, Webkit, the<br>same software engine as some powerful desktop browsers such as Safari and Chrome, is<br>the web browser of BOOX.                                                                                                    | For a next-generation information device, connectivity is essential. The user can<br>connect to the Internet by build-in Wi-Fi, 3G module or other add-on modules to<br>download new content or surf the web. Customized for the e-ink screen, WebKit, the<br>same software engine as some powerful desktop browsers such as Safari and Chrome, is<br>the web browser of BOOX.<br>BOOX gives you a new reading experience.                                                                                                    | management, io    | Highlight              | Annotatic      | n Dict           | ge now.    | 115                   |
| connect to the Internet by build-in Wi-Fi, 3G module or other add-on modules to<br>download new content or suff the web. Customized for the e-ink screen, Webkit, thr<br>same software engine as some powerful desktop browsers such as Safari and Chrome, is<br>the web browser of BOOX.                                                                                                    | connect to the Internet by build-in Wi-Fi, 3G module or other add-on modules to<br>download new content or surf the web. Customized for the e-ink screen, WebKit, the<br>same software engine as some powerful desktop browsers such as Safari and Chrome, is<br>the web browser of BOOX.<br>BOOX gives you a new reading experience.                                                                                                    | For a next-g      | generation information | tion device,   | connectivity is  | essential. | The user can          |
| download new content or surf the web. Customized for the e-ink screen, WebKit, the<br>same software engine as some powerful desktop browsers such as Safari and Chrome, is<br>the web browser of BOOX.                                                                                                    | download new content or surf the web. Customized for the e-ink screen, WebKit, the<br>same software engine as some powerful desktop browsers such as Safari and Chrome, is<br>the web browser of BOOX.<br>BOOX gives you a new reading experience.                                                                                                    | connect to the    | Internet by build-i    | in Wi-Fi, 3G   | module or ot     | her add-o  | on modules to         |
| same software engine as some powerful desktop browsers such as Safari and Chrome, is the web browser of BOOX.                                                                                                    | same software engine as some powerful desktop browsers such as Safari and Chrome, is<br>the web browser of BOOX.<br>BOOX gives you a new reading experience.                                                                                                    | download new o    | content or surf the    | web. Custo     | mized for the e  | -ink scree | n, WebKit, the        |
| the web browser of BOOX.                                                                                                    | the web browser of BOOX.<br>BOOX gives you a new reading experience.                                                                                                    | same software e   | ngine as some pow      | erful desktoj  | browsers such    | as Safari  | and Chrome, is        |
|                                                                                                    | BOOX gives you a new reading experience.                                                                                                    | the web browser   | of BOOX.               |                |                  |            |                       |
| BOOX gives you a new reading experience.                                                                                                    |                                                                                                    | BOOX gives        | you a new reading      | g experience   |                  |            |                       |
|                                                                                                    |                                                                                                    |                   |                        |                |                  |            |                       |
|                                                                                                    |                                                                                                    |                   |                        |                |                  |            |                       |
|                                                                                                    |                                                                                                    |                   |                        |                |                  |            |                       |
|                                                                                                    |                                                                                                    |                   |                        |                |                  |            |                       |
|                                                                                                    |                                                                                                    |                   |                        |                |                  |            |                       |
|                                                                                                    |                                                                                                    |                   |                        |                |                  |            |                       |

• Long press to select the text, then choose "Annotation" to add notes;

| Â                                | ∞ @                                                                                                    |                                                |
|----------------------------------|----------------------------------------------------------------------------------------------------|------------------------------------------------|
|                                  | Annotation                                                                                                    | ×                                              |
| 1                                | Annotation                                                                                                    | to                                             |
| de                               |                                                                                                    | the                                            |
| во                               |                                                                                                    | pu,                                            |
| во                               |                                                                                                    |                                                |
|                                  |                                                                                                    | ber.                                           |
| Pa:<br>hai                       | Add Cancel                                                                                                    | :ne<br>ien                                     |
| to e                             | וופוקב. שליטא נמגבז ועוו מעימוונמצב טו וופיייקבוובומנטוו ביווג אבובבווג. באנובוובון                                                                                                    | , iow                                          |
| pow                              | er consumption without reflection and backlight. Each full charge can sustain a                                                                                                    | a few                                          |
|                                  |                                                                                                    |                                                |
| weel                             | ks' reading. By reducing paper consumption while providing a realistic pape                                                                                                    | r-like                                         |
| week<br>read                     | ks' reading. By reducing paper consumption while providing a realistic pape<br>ing experience, digital content helps to protect the environment without sacril<br>reginence or life style.                                                                                                    | r-like<br>ficing                               |
| week<br>read<br>conv             | cs' reading. By reducing paper consumption while providing a realistic pape<br>ing experience, digital content helps to protect the environment without sacril<br>enience or life style. For content partners, we also provide support for custom formats and digital r                                                                                                    | r-like<br>ficing<br>ights                      |
| week<br>read<br>conv<br>f<br>man | cs' reading. By reducing paper consumption while providing a realistic pape<br>ing experience, digital content helps to protect the environment without sacrif<br>enience or life style. For content partners, we also provide support for custom formats and digital r<br>agement solutions. All of our viewers have standard features such as la                                                                                                    | r-like<br>ficing<br>ights<br>ayout             |
| week<br>read<br>conv<br>man<br>q | ks' reading. By reducing paper consumption while providing a realistic pape<br>ing experience, digital content helps to protect the environment without sacrif<br>preince or life style.<br>For content partners, we also provide support for custom formats and digital r<br>agement solutions. All of our viewers have standard features such as la<br>W $e$ $r$ $t$ $y$ $u$ $i$ $o$                                                                                                    | r-like<br>ficing<br>ights<br>ayout<br><b>p</b> |
| read<br>conv<br>man.             | ing experience, digital content helps to protect the environment without sacrification of the style. The style is a standard features and digital regeneration of the style is a standard features such as the standard features such as the standard features is a standard feature of the style is a standard feature of the style is a style of the style of the style is a style of the style of the   | relike<br>ficing<br>ights<br>ayout<br><b>p</b> |
|                                  | ing experience, digital content helps to protect the environment without sacrificence or life style.<br>For content partners, we also provide support for custom formats and digital ragement solutions. All of our viewers have standard features such as largement solutions. All of our viewers have standard features such as largement solutions. All of our viewers have standard features such as largement solutions. All of our viewers have standard features such as largement solutions. All of our viewers have standard features such as largement solutions. All of our viewers have standard features for each of the solution of the solution | relike<br>ficing<br>ights<br>ayout<br>P        |

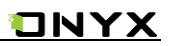

• All highlighted / underlined / annotated content/text would be listed under

the page of TOC-Notes for further searching, editing and deleting;

- Jump to the corresponding page/ content by tapping any list;
- All contents on Note page can be exported in txt format. Exported file is

saved under the same directory folder "Export";

| <b>*</b>   • <i>(</i>          | 10:0°                                                  | 9 3                               | ∋C ≣                         |           |
|--------------------------------|--------------------------------------------------------|-----------------------------------|------------------------------|-----------|
|                                |                                                        |                                   | 🛛 page 3                     |           |
| BOOX is power and feels like   | ered by a 16-level grays<br>paper. Passive lighting    | cale e-ink scre<br>and diffuse su | en that looks<br>rface relax |           |
| 2016-12-03                     | 10:09                                                  | Edit                              | Delete                       |           |
|                                |                                                        |                                   | 🛛 page 5                     |           |
| Please read t<br>device. Conta | he Safety Guide carefully<br>act your BOOX retailer if | y before you st<br>you have any f | art to use the<br>technical  |           |
| 2016-12-03                     | 10:09                                                  | 🗷 Edit                            | 觉 Delete                     |           |
|                                |                                                        |                                   |                              |           |
|                                |                                                        |                                   |                              |           |
|                                |                                                        |                                   |                              |           |
|                                |                                                        |                                   |                              |           |
|                                |                                                        |                                   | <b></b>                      | -> Export |
|                                |                                                        |                                   |                              |           |
| Total: 2                       | < 1/1                                                  | >                                 |                              | -> Evit   |
|                                |                                                        | ۲Ż.                               |                              |           |
|                                |                                                        |                                   |                              |           |
| •                              | ¥                                                      |                                   | •<br>Scribble                |           |
| IOC                            | Bookmark                                               |                                   |                              |           |
|                                |                                                        | ₩                                 | _                            |           |
|                                | P                                                      | nnotatio                          | n                            |           |

#### 6.1.4 Scribbler Interface

• pdf、djvu、cbr、cbz formats support scribble mode. Users can write on top of

the text. All scribble history can be viewed under the page of TOC- scribble;

- Jump to the corresponding page by tapping any page
- All scribble contents can be exported in png format and saved under the

same directory folder "Export";

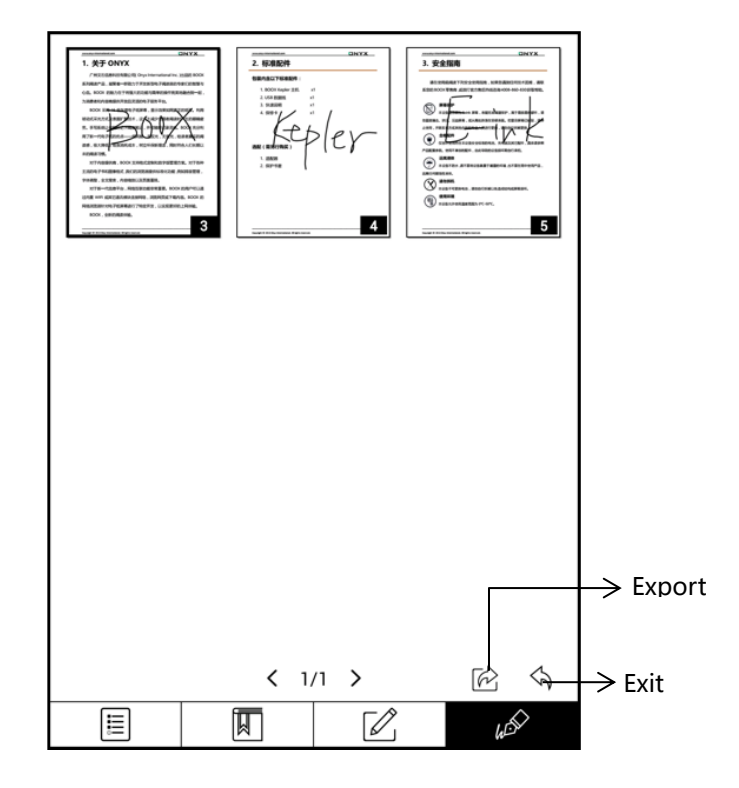

#### 6.1.5 Look-Ups

Pop up dictionary to look up the corresponding texts/words by long press on

the texts / words. Chinese supports single character, phrases look-up;

- Multiple dictionaries can be supported. Select the desired dictionary from the drop-down list;
- This function requires installation of dictionaries. Without installing dictionaries, words cannot be looked up;
- · Exit the dictionary by tapping any blank area;

|                                                        | Passive li                                                                             | phting and diffuse su    | rface relax your eyes   | and reduce eve strai    | n. By the      |  |  |  |
|--------------------------------------------------------|----------------------------------------------------------------------------------------|--------------------------|-------------------------|-------------------------|----------------|--|--|--|
|                                                        | hand-writing system, you can take notes while reacting and sketch up ideas that happen |                          |                         |                         |                |  |  |  |
|                                                        | to emerge BOOV takes full advantage of part generation a july second protect where the |                          |                         |                         |                |  |  |  |
|                                                        | to energy                                                                              |                          |                         | I C II C                |                |  |  |  |
|                                                        | power co                                                                               | nsumption without refle  | ection and backlight.   | ach full charge can sus | tain a few     |  |  |  |
|                                                        | weeks' re                                                                              | ading. By reducing pap   | per consumption while   | e providing a realistic | paper-like     |  |  |  |
|                                                        | reading e                                                                              | xperience, digital conte | nt helps to protect the | environment without     | sacrificing    |  |  |  |
|                                                        | convenier                                                                              | ice or life style.       |                         |                         |                |  |  |  |
|                                                        | For co                                                                                 | ontent partners, we also | provide support for c   | ustom formats and dig   | ital rights    |  |  |  |
|                                                        | managem                                                                                | ent solutions. All of    | our viewers have sta    | ndard features such     | as layout      |  |  |  |
|                                                        | managem                                                                                | ent, font adjustment, fu | Il text search, zooming | , and page flow.        |                |  |  |  |
|                                                        | For a next-generation information device, connectivity is essential. The user can      |                          |                         |                         |                |  |  |  |
|                                                        | connect to the Internet by build-in Wi-Fi, 3G module or other add-on modules to        |                          |                         |                         |                |  |  |  |
|                                                        | download new content or surf the web. Customized for the e-ink screen, WebKit, the     |                          |                         |                         |                |  |  |  |
| reading                                                |                                                                                        |                          | 6                       | ") [[√]"2 Collins CO    | BUILD 2008 🗸 🛞 |  |  |  |
|                                                        |                                                                                        |                          | -                       |                         |                |  |  |  |
| reading<br>[ri:dɪŋ]                                    |                                                                                        |                          |                         |                         |                |  |  |  |
| readings                                               |                                                                                        |                          |                         |                         |                |  |  |  |
| 1) N-UNCOUNT Reading is the activity of reading books. |                                                                                        |                          |                         |                         |                |  |  |  |
| young                                                  | young people who find reading and writing difficult.                                   |                          |                         |                         |                |  |  |  |
| 2) N-COUN                                              | IT A readin                                                                            | ig is an event at which  | poetry or extracts fro  | m books are read to a   | n audience.    |  |  |  |
|                                                        |                                                                                        | -                        |                         |                         | < 1/4 >        |  |  |  |
| E                                                      | <u>-</u> Л                                                                             | Т                        | ۲Â                      |                         |                |  |  |  |
| Ę                                                      |                                                                                        | 1                        |                         | Aa                      | ۳<br>ال        |  |  |  |
| Co                                                     | ру                                                                                     | Highlight                | Annotation              | Dictionary              | TTS            |  |  |  |

### 6.2 Zoom Option

Zoom at the bottom menu allows users to zoom in/out pages. More

customized zoom options are available: To Page, To Width, Crop, Selection to

zoom;

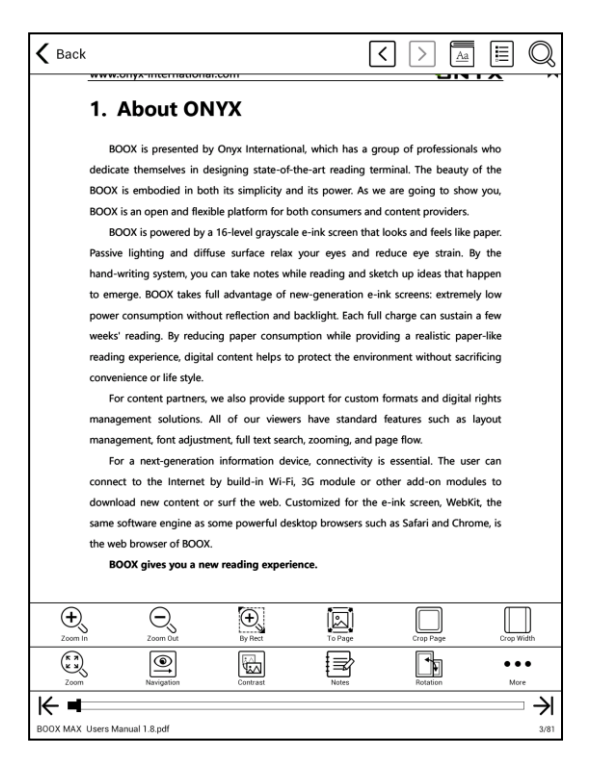

### 6.3 Navigation

Navigation allows users to have options of reflow of scanned file, Contrast

Adjustment, Comic Mode, Article Mode, Resetting and more;

| Back                           | 201                                                                                      | <                      |                     |               |  |  |  |
|--------------------------------|------------------------------------------------------------------------------------------|------------------------|---------------------|---------------|--|--|--|
| 1. About ONY                   | x                                                                                        |                        |                     |               |  |  |  |
| BOOX is presented by O         | BOOX is presented by Onyx International, which has a group of professionals who          |                        |                     |               |  |  |  |
| dedicate themselves in desig   | dedicate themselves in designing state-of-the-art reading terminal. The beauty of the    |                        |                     |               |  |  |  |
| BOOX is embodied in both i     | BOOX is embodied in both its simplicity and its power. As we are going to show you,      |                        |                     |               |  |  |  |
| BOOX is an open and flexible   | platform for bo                                                                          | oth consumers and o    | ontent providers.   |               |  |  |  |
| BOOX is powered by a 16        | -level grayscal                                                                          | e e-ink screen that le | ooks and feels like | paper.        |  |  |  |
| Passive lighting and diffuse   | surface relax                                                                            | your eyes and red      | luce eye strain. I  | By the        |  |  |  |
| hand-writing system, you car   | take notes wh                                                                            | ile reading and sket   | ch up ideas that h  | appen         |  |  |  |
| to emerge. BOOX takes full a   | advantage of n                                                                           | ew-generation e-in     | c screens: extreme  | ly low        |  |  |  |
| power consumption without      | reflection and                                                                           | backlight. Each full ( | harge can sustain   | a few         |  |  |  |
| weeks' reading. By reducing    | paper consum                                                                             | nption while providi   | ng a realistic pap  | er-like       |  |  |  |
| reading experience, digital co | reading experience, digital content helps to protect the environment without sacrificing |                        |                     |               |  |  |  |
| convenience or life style.     |                                                                                          |                        |                     |               |  |  |  |
| For content partners, we       | also provide su                                                                          | upport for custom f    | ormats and digital  | rights        |  |  |  |
| management solutions. All      | of our viewer                                                                            | rs have standard f     | eatures such as     | layout        |  |  |  |
| management, font adjustmen     | t, full text sear                                                                        | ch, zooming, and pa    | ge flow.            |               |  |  |  |
| For a next-generation in       | formation dev                                                                            | rice, connectivity is  | essential. The us   | er can        |  |  |  |
| connect to the Internet by     | connect to the Internet by build-in Wi-Fi, 3G module or other add-on modules to          |                        |                     |               |  |  |  |
| download new content or su     | download new content or surf the web. Customized for the e-ink screen, WebKit, the       |                        |                     |               |  |  |  |
| same software engine as som    | same software engine as some powerful desktop browsers such as Safari and Chrome, is     |                        |                     |               |  |  |  |
| the web browser of BOOX.       | the web browser of BOOX.                                                                 |                        |                     |               |  |  |  |
| BOOX gives you a new r         | eading experie                                                                           | ence.                  |                     |               |  |  |  |
|                                |                                                                                          |                        |                     |               |  |  |  |
| Fort Reflow Manual Crop        | Comic Mode                                                                               | Article Mode           | Reset               | More Settings |  |  |  |
| Zoom Navigation                | Contrast                                                                                 | Notes                  | Rotation            | • • •<br>More |  |  |  |
| ₭ ■                            |                                                                                          |                        |                     | →             |  |  |  |
| BOOX MAX Users Manual 1.8.pdf  |                                                                                          |                        |                     | 3/81          |  |  |  |

### 6.3.1 Reflow Interface

Reflow of scanned PDF allows users to further customize the layout of

scanned PDF page including: line spacing, page margin, font size,

columns...etc;

| Â                       | s (c. † #                                       | 10:0               | 4             |                  |                      |
|-------------------------|-------------------------------------------------|--------------------|---------------|------------------|----------------------|
| www                     | v.onyx-international.com                        | n                  |               |                  |                      |
| 1.                      | About ONY                                       | ĸ                  |               |                  |                      |
| ded                     | DOV is assessed to On                           | Reflow             | 1             |                  | the                  |
| BOC                     | Format                                          |                    |               |                  | you,<br>iper.        |
| Pass<br>han<br>to e     | Justification                                   |                    |               |                  | the<br>pen<br>low    |
| pow<br>wee<br>reac      | Font Size                                       |                    | 2 3           | 4                | few<br>-like<br>cing |
| con <sup>,</sup><br>mar | Straighten                                      | 0                  | 5             | 10               | ghts<br>yout         |
| mar                     | Columns                                         | 1                  | 2             | 3                | can                  |
| con<br>dow              | Reset                                           | Cancel             |               | ОК               | s to<br>the          |
| same<br>the w           | software engine as some<br>reb browser of BOOX. | powerful desktop l | browsers such | as Safari and Ch | rome, is             |
| 3/57                    | 7 BO                                            | OX Users Ma        | nual .pdf     | Ē                |                      |

#### 6.3.2 More Navigation Interface

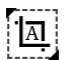

Crop Mode: Manually select the scope needed to be cropped, and

automatically crop the blank parts.

Comic Mode: the screen will be divided into four sub-screens and reading

order is upper right – upper left – bottom right – bottom left;

Article Mode: the screen will be divided into four sub-screens and reading

order is upper left - bottom left- upper right- bottom right;

C Reset: restore the original page layout;

More settings: manually select blank-area cropping options, columns

number and screen display direction;

| dedicate themselves in designing state-of-the-art reading terminal. The heauty of th |                 |              |               |                |                |            | of the ا |                                            |
|--------------------------------------------------------------------------------------|-----------------|--------------|---------------|----------------|----------------|------------|----------|--------------------------------------------|
| BOOX                                                                                 |                 | Na           | avigat        | tion N         | /lode          |            |          | w you,                                     |
| BOOX i<br>BO<br>Passive<br>hand-w                                                    | Crop            | two<br>sides | four<br>sides | single<br>page | double<br>page | no<br>crop |          | paper.<br>By the<br>happen                 |
| to eme<br>power<br>weeks'<br>reading                                                 | Column          |              |               |                |                |            |          | ely low<br>n a few<br>oer-like<br>rificing |
| conven<br>Foi<br>manag                                                               | Z.<br>Direction | 2            |               | ₽∕.            | <b>O</b>       |            |          | l rights<br>layout                         |
| For                                                                                  | (               | Cancel       |               |                | C              | к          |          | ser can<br>ules to                         |

## Cropping Options

|   | Crop the round area                      |  |
|---|------------------------------------------|--|
|   | Crop left-right area                     |  |
|   | Selection to crop manually               |  |
|   | Selection to crop odd/even page manually |  |
| X | No cropping                              |  |

### Columns Options

|                                                                                                    | 2 rows x 1 column  |  |
|----------------------------------------------------------------------------------------------------|--------------------|--|
| program<br>in the second second second second second second second second second second second second second second second                                                                                                    | 2 rows x 2 columns |  |
| and and a second second s | 3 rows x 2 columns |  |
|                                                                                                    | 2 rows x 3 colmns  |  |
|                                                                                                    | 3 rows x 3 columns |  |
|                                                                                                    | No columns         |  |

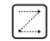

Reading order

|                                                                                                    | No reading order                                         |                                   |
|----------------------------------------------------------------------------------------------------|----------------------------------------------------------|-----------------------------------|
| 2                                                                                                    | Upper left – upper right –<br>bottom left –bottom right  | 1         2           3         4 |
| The second second secon | Upper right – upper left –<br>bottom right – bottom left | 2 1<br>4 3                        |
| 8                                                                                                    | Upper left – bottom left –<br>upper right – bottom left  | 1     3       2     4             |
|                                                                                                    | Upper right – bottom right –<br>upper left – bottom left | 3     1       4     2             |

### 6.4 Notes

Menu-Notes: to write, hide Scribbler and export PDF documents;

(supports pdf、djvu、cbr、cbz formats only. Other formats are not

supported);

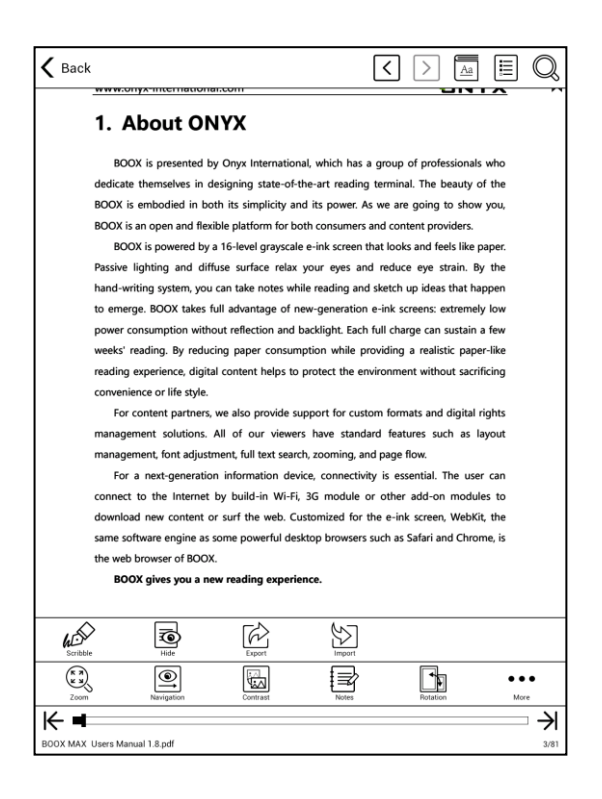

#### 6.4.1 Scribbler

Scribbler page provides options of stroke style, eraser, line weight,

Scribble\Touch swift, hiding/showing menu, redo/undo and manual

saving;

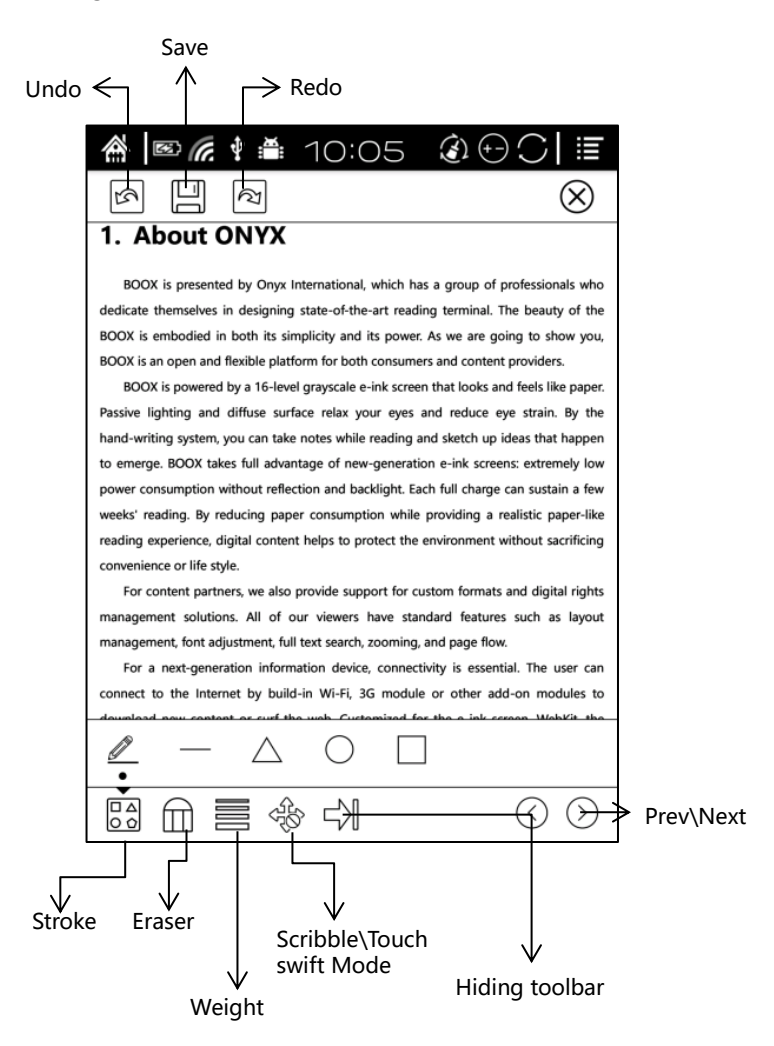

### 6.4.2 Hiding/showing (Scribbler)

For pdf、djvu、cbr、cbz formats, users can choose to hide/show handwritten

#### notes;

| ⚠ 🖻 @ @ ♥ 单 10:06 ④ ⊕ ◯   ≣                                                                                                    | ເຊຍະຊະຊະຊະຊະຊະຊະຊະຊະຊະຊະຊະຊະຊະຊະຊະຊະຊະຊະ                                                                                                    |
|----------------------------------------------------------------------------------------------------|----------------------------------------------------------------------------------------------------|
|                                                                                                    |                                                                                                    |
| 1. About ONYX                                                                                                    | 1. About ONYX                                                                                                    |
| BOOX is presented by Onys International, which has a group of professionals who<br>dedicate themselves in designing state-of-be-art reading terminal. The basely of the<br>BOOX is embedded in both is singicity and a power. At ear and agoing to thoo year,<br>BOOX is an open and fealble platform for both comumers and content providers.<br>BOOX is an open and fealble platform for both comumers and content providers.<br>BOOX is provided by a 16-body grapscale whick much that and fealble platform<br>platform and difficus surface raiss your eyes and makes any totals. By plat-<br>phaster tighting and difficus surface raiss your eyes and makes any totals. | BOOX is presented by Onyo International, which has a group of professionals who<br>dedicate themselves in designing state-of-the-art reading terminal. The beauty of the<br>BOOX is embedded in both its singleticity and its power. At we are gaing to show you,<br>BOOX is an open and flexible patient for both consumers and contemp providers.<br>DOOX is propend by a 16-love groupoke - isk screen that looks and fetsil its paper.<br>Passive lighting and diffuse surface tells your eyes and reduce are strain, by the |
| nano-wirming system, you can take notes while reading and skean up obestvort nappen<br>to emerge. OOX take full advintage of new-goperation e-ink accent estimate<br>power construction without nelection and backght. Each full chart can sustain a few                                                                                                    | Individual system, you can size notes write reasing and sectin up oes that inspect<br>to emerge. Boyt takes full advantage of new generation en intercome, estermely low<br>power consumption without reflection and backlight, Each full charge can sustain a few                                                                                                    |
| weeks reading, by reading piper consimption while working a mutatic paper-we<br>reading experience digital control heats to project the movement without sacrificing<br>convenience or life style.                                                                                                    | interse software by resource paper consumption write providing a reastor paper-are<br>reading/separationce, digital content helps to protect the environment without sarrificing<br>convertience or life style.                                                                                                    |
| For content partners, we also provide support for custom formats and digital rights                                                                                                    | For content partners, we also provide support for custom formats and digital rights                                                                                                    |
| management solutions. All of our viewers have standard leatures such as layout<br>management finit adjustment full text search moming and page flow.                                                                                                    | management solutions. All of our viewers have standard features such as layout<br>management font adjustment full text search moming and page flow.                                                                                                    |
| For a next-connection information device, connectivity is essential. The user can                                                                                                    | For a next-concretion information device connectivity is essential. The user can                                                                                                    |
| Zoom Navigation Notes Rotation More                                                                                                    | Zoom Navigation Notes Rotation More                                                                                                    |
| BOOX Users Manual .pdf 3/57                                                                                                    | BOOX Users Manual .pdf 3/57                                                                                                    |
### 6.4.3 Export Interface

Menu/Notes: Highlight, annotation and scribbles can be merged with the original document and exported as a new document and saved under the same directory folder "Export" by default;

| 🏦 📧 🜈 🖞 簫 10                                                       | :06 Ø⊕C ≣                                    |  |  |
|--------------------------------------------------------------------|----------------------------------------------|--|--|
| 1. About ONYX                                                      |                                              |  |  |
| Expo                                                               | rt PDF                                       |  |  |
| Export Annotation/Highlight                                        | t                                            |  |  |
| Export Scribble                                                    |                                              |  |  |
| Export all documentation pa                                        | age                                          |  |  |
| $\bigcirc$ Only export document conta                              | aining notes page                            |  |  |
| Export Brush Stroke Color                                          |                                              |  |  |
| Original                                                           | ⊖ Red                                        |  |  |
| ◯ Black                                                            | ⊖ Green                                      |  |  |
| ○ White                                                            | ⊖ Blue                                       |  |  |
| Failed to create export directory:/mnt/sdcard/BOOX Users<br>Manual |                                              |  |  |
| Cancel                                                             | ОК                                           |  |  |
| ame software engine as some powerful de<br>ne web browser of BOOX. | sktop browsers such as Safari and Chrome, is |  |  |
| /57 BOOX Users                                                     | s Manual .pdf                                |  |  |

# 6.5 Rotation

 $90^\circ,\ 180^\circ,\ 270^\circ,\ 360^\circ$  rotation options are available to choose. Text

direction is same as shown by menu;

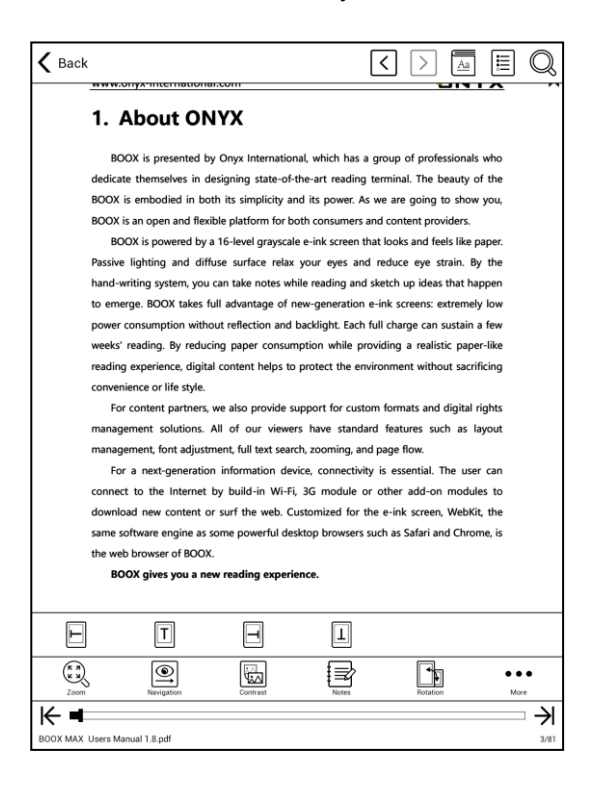

# 6.6 More Settings

More settings for TTS, Frontlight, Screen Refreshment Rate and

Application are available;

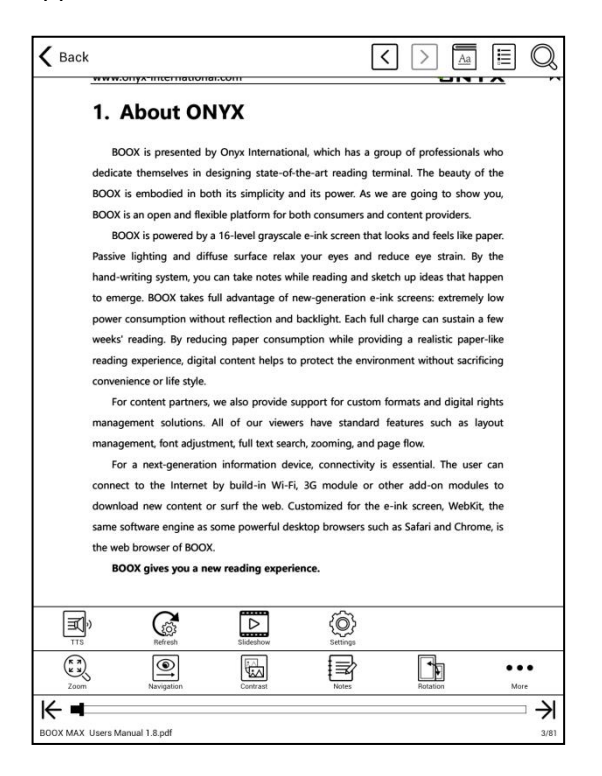

## 6.6.1 Application Setting

To perform full settings of Neo Reader 2.0, including system option, screen

setting, control (button switch), status bar, Scribbler menu and version

check;

| ▲ ■  ▲ ■  ▲ ■  ▲ ■  ▲ ■  ▲ ■  ▲ ■  ▲ ■  ▲ ●  ● |
|------------------------------------------------|
| <र्ें Settings                                 |
| System<br>System Options                       |
| Screen<br>Screen Setting                       |
| Control<br>Key Binding Setting                 |
| StatusBar<br>Config StatusBar Display Items    |
| ScribbleBar<br>Config Scribble Display Items   |
| Version Name<br>4101 - b470db7 (4101)          |

System option allows user to set the preference whether to get notified

before exiting current page, whether to launch system status bar, whether

to launch reading status bar. "Not to launch is set by default;

| 😤 📧 🜈 🛊 🛎 10:36                         | <ul><li>(2) ⊕ ○   i≡</li></ul> |
|-----------------------------------------|--------------------------------|
| <ई्रें System                           |                                |
| Show Close Dialog When Quit<br>Disabled |                                |
| Enable System Status Bar<br>Enabled     |                                |
| Enable Reader Status Bar<br>Enabled     |                                |

### Screen setting includes:

- · Animation effect will be into effect when users zoom or drag;
- Whether to show bookmark ( "off" means bookmarks will not be shown on the book);
- Whether to show hyperlinks (within documents);
- Whether to show annotation ( "off" means annotation will not be shown);
- · Annotation styles: highlight or underline;
- Image dithering: images will be handled smoothly.

| # ∞ / # # 10:36 () ↔ (                        | 2 ≣ |
|-----------------------------------------------|-----|
| <र््रे Screen                                 |     |
| Show animation During Zoom And Pan<br>Enabled | M   |
| Show bookmark<br>Enabled                      | K   |
| Show hyperlink<br>Enabled                     | M   |
| Show annotation<br>Enabled                    | Y   |
| Annotation Style<br>Highlight                 |     |
| Image dithering<br>Disabled                   |     |

### Status Bar setting includes:

- · Whether to show document title;
- · Whether to show battery percentage;
- Whether to show current time;
- Time mode: 24 hours or 12 hours;

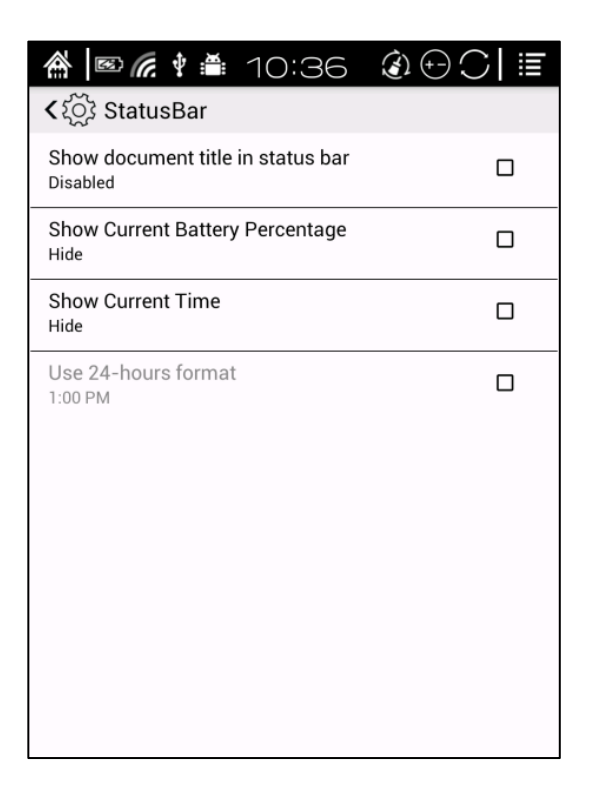

### ScribbleBar includes:

- · Show Reader Status Bar under Scribbler mode;
- Smooth scribbler;
- Keep screen on when scribble.
- Set up the least weight of lines (line weight adjustment);

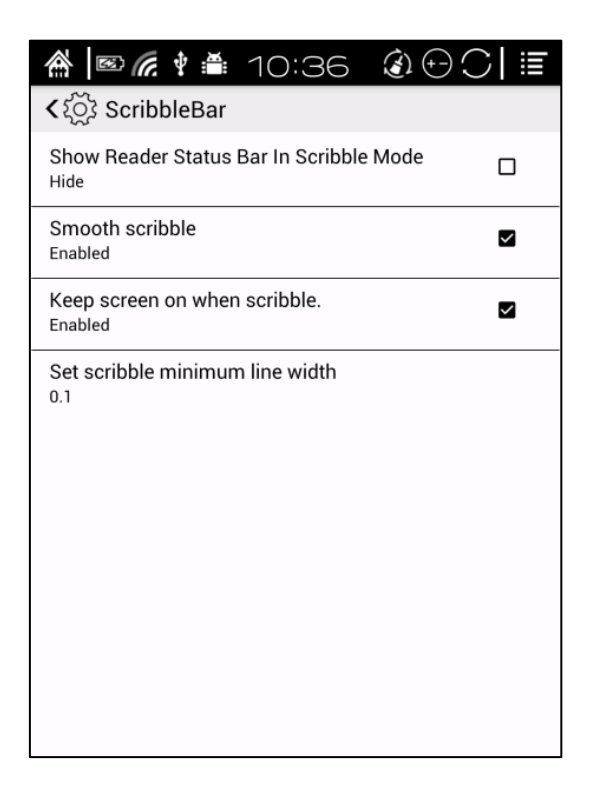

### 6.7 Quick Page Preview

- Pop up quick page preview by tapping page number at the bottom of the device. Single page preview is set by default. 4-page and 9-page preview options are available;
- When reading status bar is hidden, tap the middle column of the screen to

pop up reading menu, then tap page number to pop up quick page preview ;

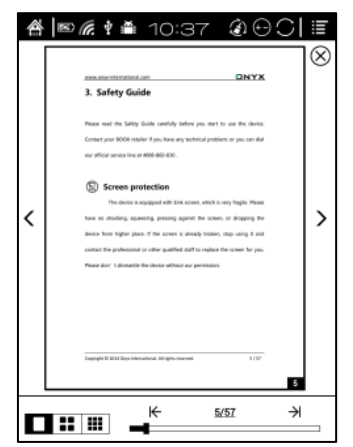

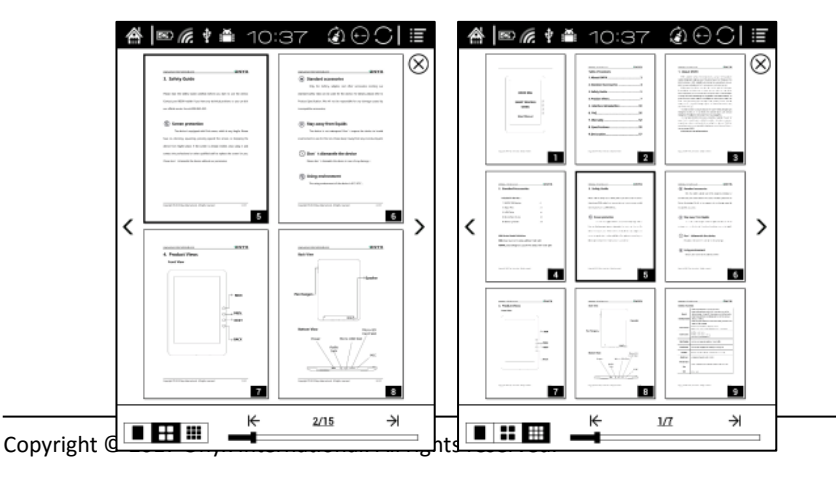

interface, direct input number to jump page directly;

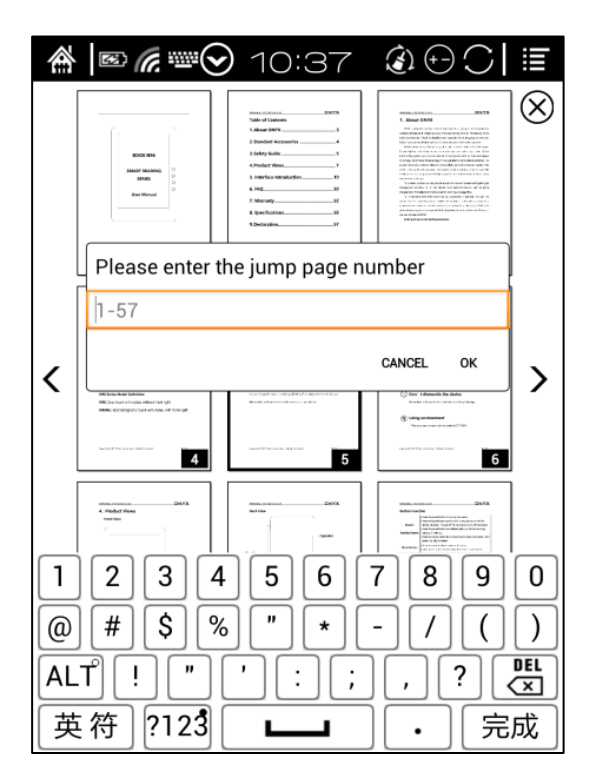

# 7. Library

The Library can only display supported-format books; The books are displayed by thumbnail view chronologically;

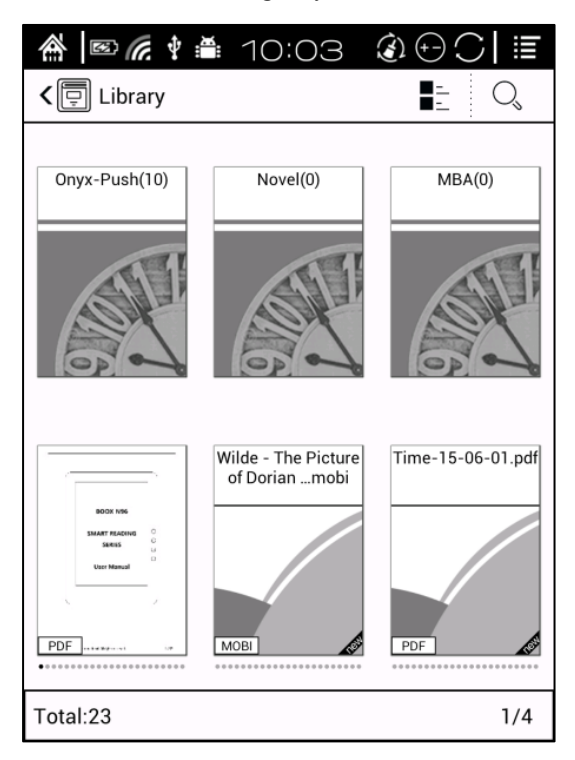

• Pop up Library menu by tapping the Menu icon on the top right. Menu includes options of Sort By, Filter, multi-selection mode and Read Record, Scan for metadata, Rebuild Library and Create Sub-Library.

• "Rebuild Library" will let the device scan all documents and rebuild Library lists. This action will delete all reading history. So please be careful with this option;

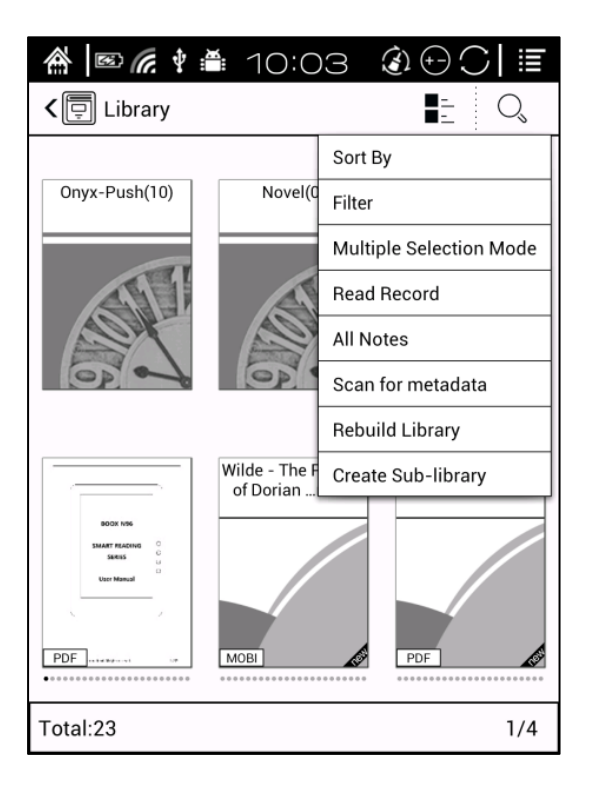

- Create Sub-library and manage books by file manager;
- When deleting sub-library, books on the shelf will be moved to Library and will not be deleted;

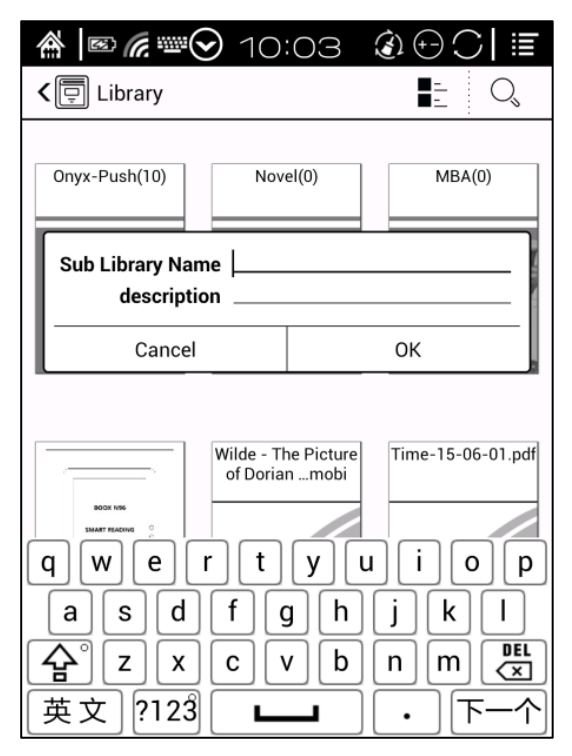

• Long press against book cover to add the books to Sub-library. One book can only be added to one Sub-library;

|            | (c. ‡   | 10       | :04   |            | C ≣      |
|------------|---------|----------|-------|------------|----------|
| < 📮 Lib    | rary    |          |       | ■ <u>-</u> | O,       |
| Onyx-Pus   | :h(10)  | Nov      | el(0) | MB         | A(0)     |
| s          | ub-Libr | ary: 1,  | /1    |            |          |
|            | ] Onyx- | Push(10) |       |            | 51       |
|            | ] Novel | (0)      |       |            |          |
|            | ] MBA(  | 0)       |       |            | 0        |
|            |         |          |       |            | 6-01.pdf |
| 5C<br>5344 |         |          |       |            |          |
| Usc        | Ca      | ncel     |       | ОК         |          |
| PDF        |         | мові     | ß     | PDF        |          |
| Total:23   |         |          |       |            | 1/4      |

# **Reading Record**

Users can find all reading history, including reading progress, time, open times, total reading time etc;

| ulating Cod pdf                                                                                              |                                                                                           |                  |
|----------------------------------------------------------------------------------------------------|-------------------------------------------------------------------------------------------|------------------|
| Eirst Reading Time                                                                                           | 2015-01-23 15:42:22                                                                       |                  |
| Last Reading Time                                                                                            | 2015-01-23 15:42:22                                                                       |                  |
| Pages:1/731                                                                                                  | Total:6s                                                                                  | Estimate:1h 13m  |
| it-The-Art-and-Scienc                                                                                        | e-of-Delay.mobi                                                                           |                  |
| First Reading Time                                                                                           | 2015-01-23 09:28:19                                                                       |                  |
| Last Reading Time                                                                                            | 2015-01-23 09:28:42                                                                       |                  |
| Pages:1/606                                                                                                  | Total:23s                                                                                 | Estimate:3h 52m  |
| Pages:6/9645                                                                                                 | Total:14s                                                                                 | Estimate:6h 15m  |
| First Reading Time<br>Last Reading Time                                                                      | 2015-01-23 14:58:13<br>2015-01-23 14:58:28                                                |                  |
|                                                                                                    |                                                                                           |                  |
| 肃山庄.pdf                                                                                                    |                                                                                           |                  |
| First Reading Time                                                                                           | 2015-01-22 22:15:05                                                                       |                  |
| Last Reading Time                                                                                            | 2015-01-23 15:18:15                                                                       | 6                |
| Pages:2/203                                                                                                  | Total:7m 58s                                                                              | Estimate:13h 28n |
| 『摩斯探案全集.epub                                                                                                 |                                                                                           |                  |
|                                                                                                    | 2015-01-23 14:57:34                                                                       |                  |
| First Reading Time                                                                                           |                                                                                           |                  |
| First Reading Time<br>Last Reading Time                                                                      | 2015-01-23 15:32:30                                                                       |                  |
| First Reading Time<br>Last Reading Time<br>Pages:8/1647                                                      | 2015-01-23 15:32:30<br>Total:1m 53s                                                       | Estimate:6h 27m  |
| First Reading Time<br>Last Reading Time<br>Pages:8/1647<br>鍰.mobi                                            | 2015-01-23 15:32:30<br>Total:1m 53s                                                       | Estimate:6h 27m  |
| First Reading Time<br>Last Reading Time<br>Pages:8/1647<br>愛.mobi<br>First Reading Time                      | 2015-01-23 15:32:30<br>Total:1m 53s<br>2015-01-23 11:02:08                                | Estimate:6h 27m  |
| First Reading Time<br>Last Reading Time<br>Pages:8/1647<br>愛.mobi<br>First Reading Time<br>Last Reading Time | 2015-01-23 15:32:30<br><b>Total</b> :1m 53s<br>2015-01-23 11:02:08<br>2015-01-23 15:21:17 | Estimate:6h 27m  |

# **Reading Notes**

Users can extract all the notes, highlights, annotations and other books record list, which can be referred directly without opening the books;

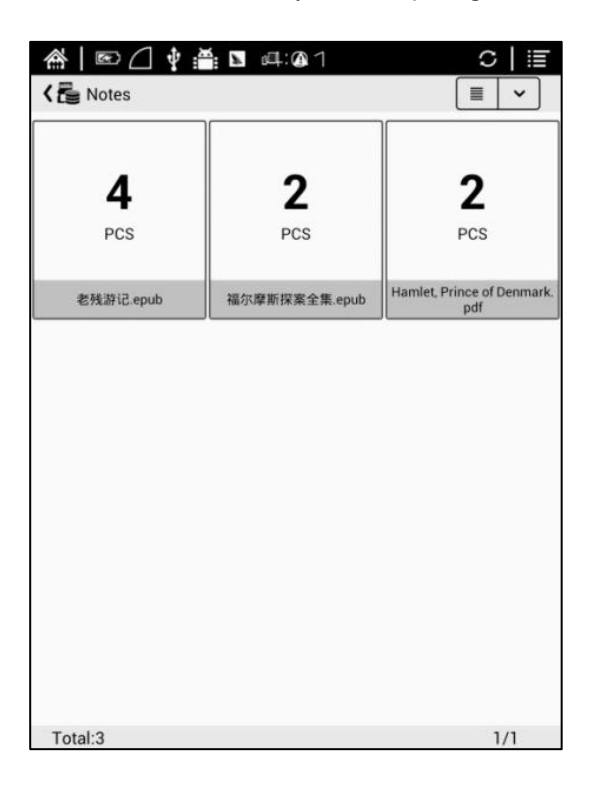

# 8. Storage

Storage displays all files from both internal storage and MicroSD cards; Files will be displayed in alphabetical order by default;

Users can customize shortcut for folder in storage and place it in main storage interface;

Max support 16 shortcut folders ; other models support at most 6 custom folders;

To customize a shortcut: long press the folder > set a shortcut (from the menu on the top right corner).

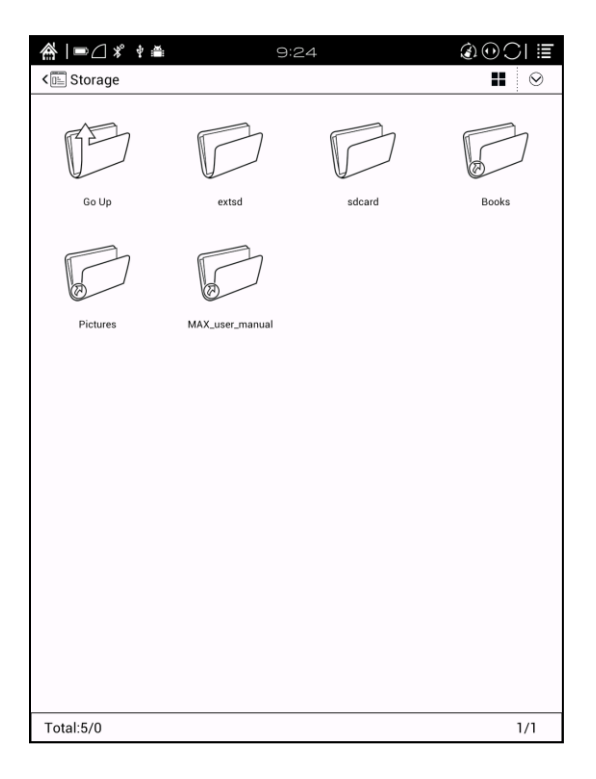

# 9. Apps

- All installed Apps are displayed in alphabetical order A-Z by default. Users can choose their preferred order;
- Long press on each APP icon to pop up Apps menu to delete or optimize. Pre-installed applications on device are not allowed to delete;
- Third party applications can be optimized. Default setting includes full screen, contrast enhancement, volume button for pageturn. Optimization option can be turned off;

| 斧∣∎⊿≭           | ° † 🛎                   | 9:2      | 24                | Ś                    | 0001≣      |
|-----------------|-------------------------|----------|-------------------|----------------------|------------|
| < 🔠 Applicat    | ion                     |          |                   |                      |            |
| Browser         | +-<br>× ½<br>Calculator | Calendar |                   | dict                 | Downloads  |
| Email           | Gallery                 | Music    | Attai             | OReader              | Play Store |
| Read statistics | Search                  | Settings | Sound<br>Recorder | Apps Update<br>Check |            |
| Total:17        |                         |          |                   |                      | 1/1        |

# 9.1 Dictionary

- If users use dictionary apps first time, they will be asked to download dictionary package locally;
- Word Pronunciation requires voice package of the dictionary.
- Word pronunciation needs a dictionary file comes with voice files, does not support TTS

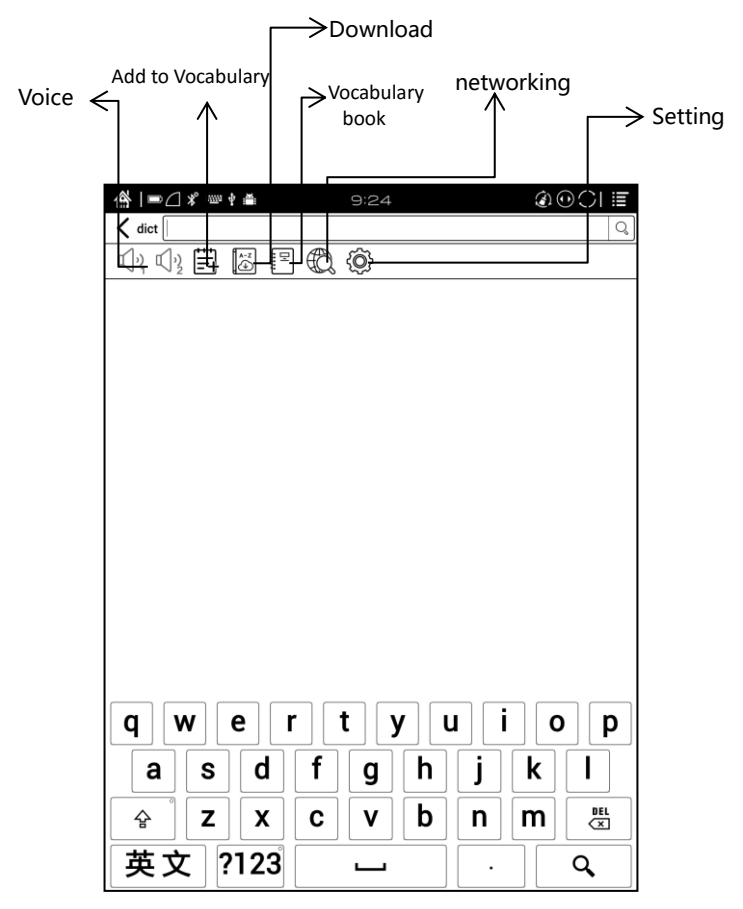

- Some Chinese-English Dictionary can be downloaded directly online;
- Users can install dictionaries themselves by putting the dictionary files to designated directory folder;
- Dictionary designated directory folder: Root directory SDcard\dicts\xxx. SDcard refers to internal storage of the device;

| 😤 📧 🜈 😔 🕴 10                                          | ):23       |           | ]≣     |
|-------------------------------------------------------|------------|-----------|--------|
| C Dictionary download                                 | (Save lo.ı | rd/dicts) | G      |
| 柯林斯英英词典<br>英文>英文,Entry:118000<br>Size:9.3 MB          |            | Dow       | nload  |
| 新牛津英汉双解词典<br>英文>英汉,Entry:360000<br>Size:17.1 MB       |            | Dow       | nload  |
| 中华成语大词典<br>中文>中文,Entry:49470<br>Size:10.1 MB          |            | Dow       | rnload |
| stardict-longman<br>En>En, Entry:43025<br>Size:6.1 MB |            | Dow       | rnload |
| Collins Cobuild<br>En>En, Entry:118000<br>Size:9.3 MB |            | Dow       | nload  |
| 21世纪英汉汉英双向词典                                          |            |           |        |

• At Dictionary menu page, user can view up to 5 primary dictionaries;

|                      | ]∲≝ 2:2                      | 20 4        | <b>E</b> ) (+-) |  |
|----------------------|------------------------------|-------------|-----------------|--|
| < dict               |                              |             |                 |  |
| VISUAL               | SETTING                      |             |                 |  |
| ResultVi<br>10       | ew Text Size                 |             |                 |  |
| DICTIO               | Preferred dictio             | nary Settir | ng              |  |
| Preferre             | Babylon_English<br>S         | _Chinese_   | ◄               |  |
| Dictiona             | Oxford Advance               | d Learner   |                 |  |
| Version<br>20260 - f | English-<br>Chinese_Dictiona | ary-4th     | J               |  |
|                      | stardict-longma              | n-43052     | ✓               |  |
|                      | Cancel                       | Confi       | rm              |  |
|                      |                              |             |                 |  |
|                      |                              |             |                 |  |
|                      |                              |             |                 |  |
|                      |                              |             |                 |  |

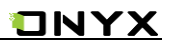

- After dictionary is installed, users can look up new words. Switch between different dictionaries by tapping corresponding dictionary title;
- If you cannot find the words, use a different dictionary to look up;

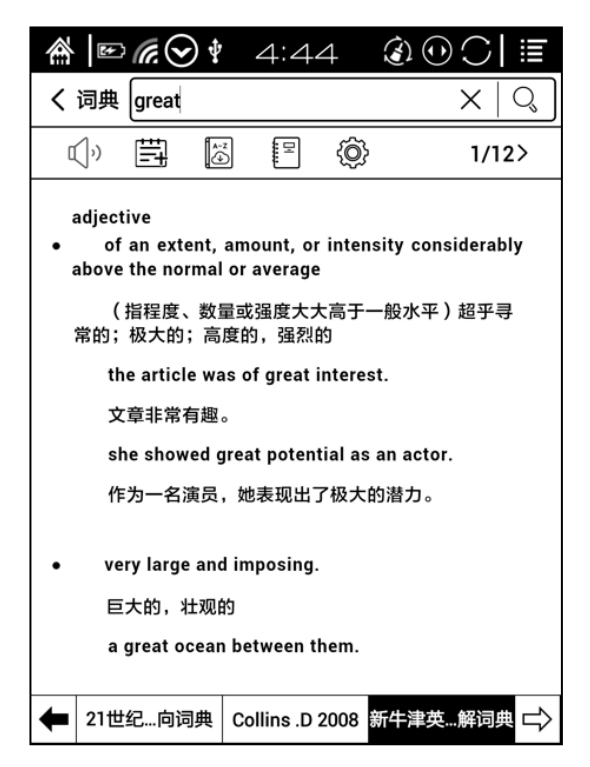

• Looked-up words can be added to Vocabulary Book;

Users can sub-group Vocabulary into different groups for learning purpose;

• To delete words from vocabulary, delete it when looking up the words;

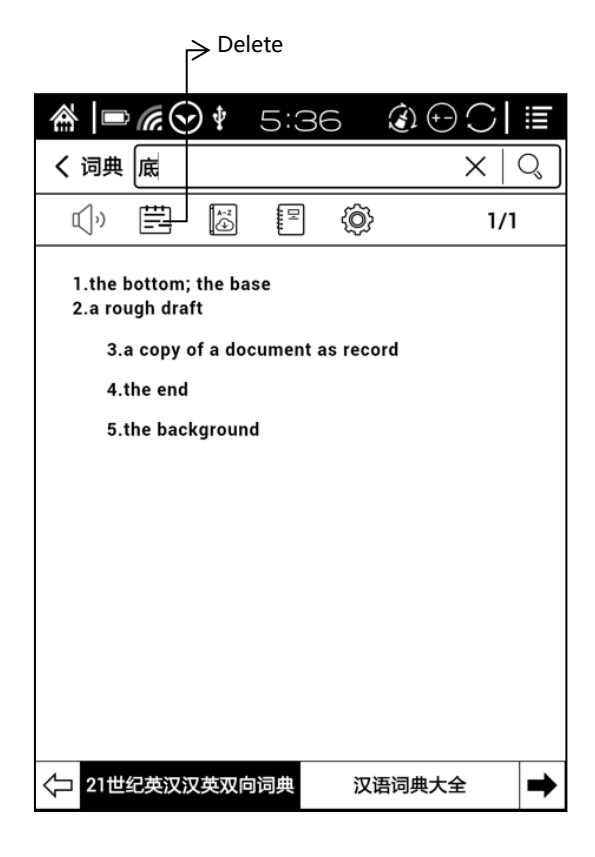

# 9.2 Scribbler Interface

Scribbler Memo files can be grouped into different folders.

Users can rename the Scribbler memo files. Long press on file icon, tap "menu" on the upper right corner, then choose "rename" the file;

Default name of the Scribbler file is by created time;

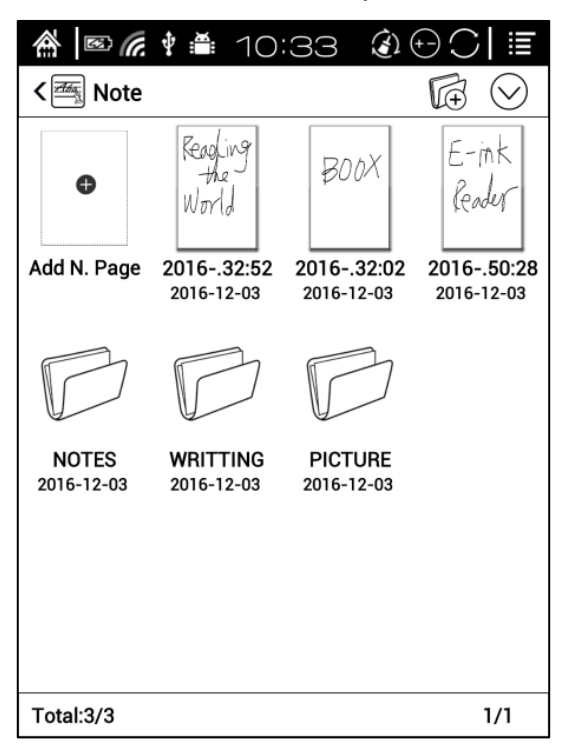

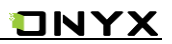

Long press on file icon to pop up option of moving the files to designated folders;

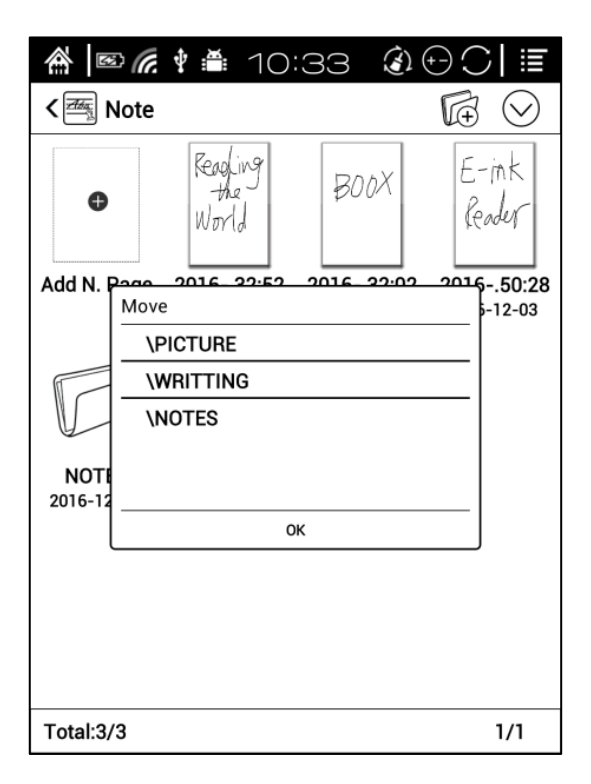

Scribbler Memo Page

- Files can be saved automatically in the middle of writing or exiting current page;
- Tap page number to jump to other page quickly;

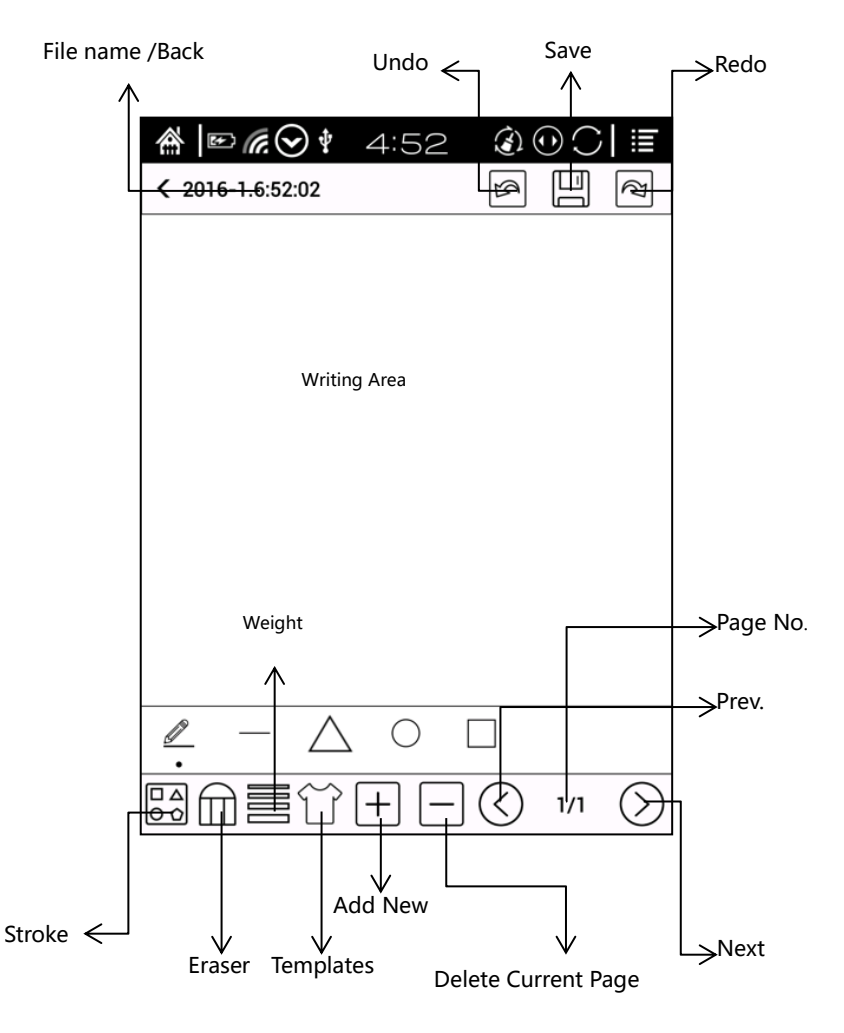

# 9.3 Application Updates

Only pre-installed applications of BOOX can be updated online, including ContentBrowser (system browser), Neo Reader 2.0, Oreader, Scribbler Memo and Dictionary;

Native Android applications and third-party applications are not supported to update online;

|          | s 🜈 🛊 🎽 10:29                                    | € 🖯 🕀 🕄  |
|----------|--------------------------------------------------|----------|
| <b>`</b> | Available apps update                            | ミン       |
|          | ContentBrowser 2016-11-17<br>22899 - 9c99708 11M | UpToDate |
| Neo      | Neo Reader v2.0 2016-11-17<br>4101 - b470db7 14M | UpToDate |
|          | OReader 2016-11-17<br>1.7100702 9M               | UpToDate |
| Atta     | Note 2016-11-17<br>3221 - 09820d8 3M             | UpToDate |
|          | dict 2016-11-17<br>20260 - f953985 8M            | UpToDate |
|          |                                                  |          |

# 9.4 Read statistics

The statistic comes from Neo Reader 2.0 app while you're reading.

It is unavailable to collect the statistics from the third-party apps.

You can get the statistical data without Wifi, meanwhile, you also view the

reader rankings when synchronizing the data through Wifi.

# Vou read no more than 0.000 tof the people Reading book count 9 Finished book count 1 Read time 0.41 Annotation Count 1 Time distribution On an average day you read 0.20 hours, mainly reading time distribution in 7:00 - 9:00 WiFi connection is needed. Turn on WiFi? Cancel OK

# Example of local data

# The record statistics

| Reading content analysis                 |                                                 |                                                             |          |     |
|------------------------------------------|-------------------------------------------------|-------------------------------------------------------------|----------|-----|
| Science                                  | 0%                                              | Life                                                        |          | 0%  |
|                                          |                                                 |                                                             |          |     |
| Art                                      | 0%                                              | Children Book                                               |          | 0%  |
| Magazine                                 | 0%                                              | Fiction                                                     |          | 0%  |
| Education                                | 0%                                              | Finance and Econ                                            | omics    | 0%  |
| A book to read for the longest: BOOX MAX | Users Manual 1.8.pdf                            |                                                             |          |     |
| 2017-04-19 09:08<br>start                | The book read<br>8m                             | The book reading total times 2017-04-19.09:21<br>8m 47s end |          |     |
| Read the book carefully : BOOX MAX Users | Manual 1.8.pdf                                  |                                                             |          |     |
| Highlight: 1                             | Annota                                          | notation: 0 Look Up dictionary count: 0                     |          |     |
| Recently read content                    | :                                               |                                                             |          |     |
| BOOX MAX Users Manual 1.8.pdf            | 2017-04-19 09:09                                | ~ 2017-04-19 09:21                                          | (8m 47s) |     |
| Rework.epub                              | 2017-04-19 09:09                                | ~ 2017-04-19 09:09                                          | (0s)     |     |
| HuckFinn.pdf                             | 2017-04-19 09:09                                | ~ 2017-04-19 09:09                                          | (0s)     |     |
| Wilde - The Pictur.Dorian Gray.mobi      | y.mobi 2017-04-19 09:09 ~ 2017-04-19 09:09 (0s) |                                                             |          |     |
| BOOX MAX用户手册1.8.pdf                      | 2017-04-19 09:05                                | ~ 2017-04-19 09:05                                          | (29s)    |     |
| \$                                       | Reading reco                                    | rd(Local data)                                              |          | 2/2 |

# 10. Setting

Users can manage settings of the whole device here, including system, language, extension, Network, and About;

| 🏠   🖭               | 3:11          |  |
|---------------------|---------------|--|
| <b>د</b> ایک Settin | gs            |  |
|                     | Date          |  |
| Systems             | Power Manager |  |
| Language            | Storage       |  |
|                     | Privacy       |  |
| یے<br>Extension     | User Setting  |  |
| (((o)))<br>Network  |               |  |
| About               |               |  |

### 10.1 System

Users can set date, display option, storage, privacy, users options of the device;

### > Date

- Users can choose either auto setting or manual setting for date and time. When device is connected with internet, device will automatically set date and time according to local time zone. Manual setting requires to set time zone, date and time;
- Users can select their preferred time and date display format;

| 🏦 📧 🤶 🕴 11:51                                      | CI≣ |
|----------------------------------------------------|-----|
| Date & time settings                               | <   |
| Automatic<br>Use network-provided values           |     |
| Set date<br>1/9/2014                               |     |
| Select time zone<br>GMT+08:00, China Standard Time |     |
| Set time<br>11:51                                  |     |
| Use 24-hour format                                 |     |
| Select date format<br>12/31/2014                   | ⊙   |
|                                                    |     |

### Display

Users can adjust the brightness of front light, turn the light on (only applied to C67ML), and set Fully refresh timeout, screen timeout, Power off timeout etc;

| 🏫   🖭 🤶 🗄 11:51                                                              | CI≣     |
|------------------------------------------------------------------------------|---------|
| Display settings                                                             | <       |
| Brightness                                                                   |         |
| Wake up<br>Open front light when wake up system                              |         |
| Fully refresh timeout<br>Adjust the delay before fully refresh automatically | ⊙       |
| Screen timeout<br>Adjust the delay before the screen automatically turns off | $\odot$ |
| Power off timeout<br>Adjust the delay before the power off automatically     | ⊙       |

### > Privacy

- This includes settings of data backup, data recovery and factory data reset etc;
- Factory data reset will erase all user data. Please back up all user data before performing factory resetting;

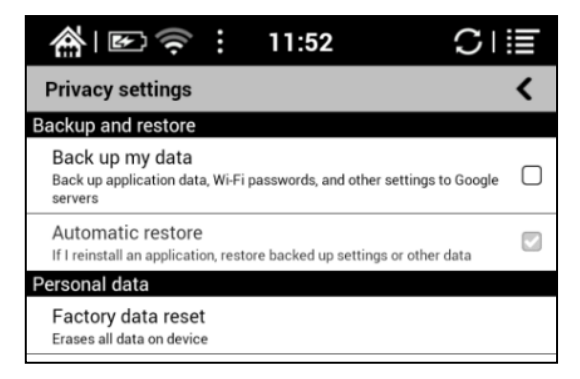

# > Storage

This displays usage of storages including MicroSD card, local storage, RAM etc;

| <u>چَ</u> ا 🛃                                    | :                 | 11:52              | SI                      |  |
|--------------------------------------------------|-------------------|--------------------|-------------------------|--|
| Storage settings                                 |                   |                    | <                       |  |
| SD card                                          |                   |                    |                         |  |
| Total space                                      |                   |                    |                         |  |
| Available space                                  |                   |                    |                         |  |
| Mount SD card<br>Insert an SD card for mo        | unting            |                    |                         |  |
| Erase SD card<br>Erases all data on the de       | vice's S          | SD card, such as n | nusic and photos        |  |
| Internal storage                                 |                   |                    |                         |  |
| Total space                                      |                   |                    |                         |  |
| Available space                                  |                   |                    |                         |  |
| Erase internal stor<br>Erases all data on the de | rage<br>evice's i | nternal storage, s | uch as music and photos |  |
| Device memory                                    |                   |                    |                         |  |
| Available memory<br>402MB                        |                   |                    |                         |  |

### > User preference

- 1. Startup Options: Users can choose whether to open the last read book when starting the device; It will go directly to the main interface by default;
- 2. Scan metadata options: user can choose whether to automatically scan metadata in Library after new books are added;
- 3. Book Scan options: Users can choose to only scan books either from internal storage or SDcard
- Homepage Option: Users can choose to display "recently read books or recently added books" at the main interface; Recently added books is default setting of the device;

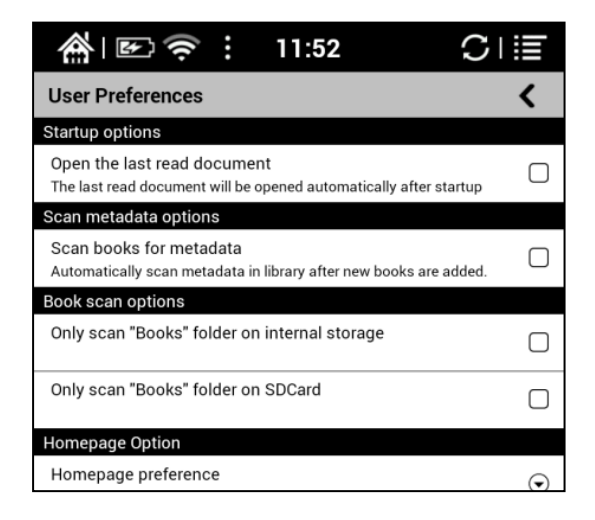

# 10.2 Language setting

Users can set system language, default fonts, TTS reading, dictionary on this page;

| 🏠   🖾                   | 3:         | 11 | <br>$\mathbb{C}^{-}$ |  |
|-------------------------|------------|----|----------------------|--|
| <b>K</b> ال             | gs         |    |                      |  |
| Systems                 | Language   |    |                      |  |
| Language                | Dictionary |    |                      |  |
| ریک<br>کرچ<br>Extension |            |    |                      |  |
| (((o)))<br>A<br>Network |            |    |                      |  |
| About                   |            |    |                      |  |

### > Language setting

Users can set languages of the system and virtue keyboard. The system has Android keyboard by default. Users can install third-party apps for more input methods;

| 🏫 i 🗈 🔶 i 12:21                               | C⊺≣ |
|-----------------------------------------------|-----|
| Language & keyboard settings                  | <   |
| Language settings                             |     |
| Select language<br>English (United States)    |     |
| User dictionary                               |     |
| Keyboard settings                             |     |
| Android keyboard<br>Android keyboard settings |     |
| 谷歌拼音输入法<br>谷歌拼音输入法 settings                   |     |

### > Default fonts

Users can set the system fonts on this page, but reading fonts can be only set on reading page;

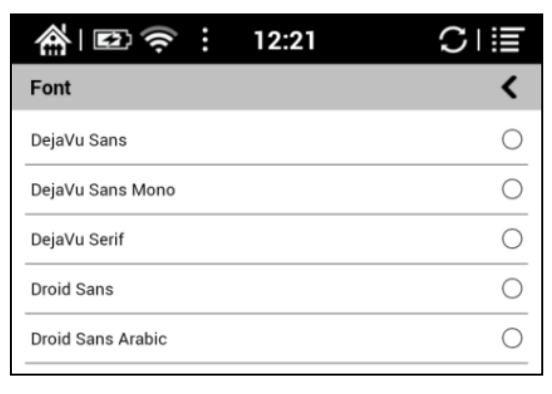
#### Extension

This includes Apps setting and DRM setting;

| 🏠   🖭              | 3:11                | $\bullet \bullet$ |  |
|--------------------|---------------------|-------------------|--|
| <b>K</b> ال        | gs                  |                   |  |
|                    | Application Setting |                   |  |
| Systems            | DRM Setting         |                   |  |
| Language           |                     |                   |  |
| د میں<br>Extension |                     |                   |  |
| (((o)))<br>Network |                     |                   |  |
| About              |                     |                   |  |

#### > Apps setting

Users can select whether to allow installing unknown source Apks and debugging, manage and delete Apps, check the running apps and storage usage, battery usage, and preferred Apps;

| 🏠 🗈 🎅 : 12:22                                                    | CI≣ |
|------------------------------------------------------------------|-----|
| Application settings                                             | <   |
| Unknown sources<br>Allow installation of non-Market applications |     |
| Manage applications<br>Manage and remove installed applications  |     |
| Running services<br>View and control currently running services  |     |
| Storage use<br>View storage used by applications                 |     |
| Battery use<br>What has been using the battery                   |     |
| Development<br>Set options for application development           |     |
| Preferred applications                                           |     |
|                                                                  |     |

#### 10.4 Networks

• This is for Wi-Fi setting. When Wi-Fi is connected, users can browse webs and download books via internet on the device;

| 🏫 i 🗈 🎅 🕴 12:23                                                     | Cı≣ |
|---------------------------------------------------------------------|-----|
| Wi-Fi settings                                                      | <   |
| Wi-Fi<br>Obtaining IP address from NETGEAR-ONYX                     |     |
| Network notification<br>Notify me when an open network is available | ⊻   |
| WPS PBC<br>Configure WPA connection via WPS PBC                     |     |
| Wi-Fi networks                                                      |     |
| NETGEAR-ONYX<br>Obtaining IP address                                | 0 🐨 |
| TP-LINK_KIM<br>Remembered, secured with WPA/WPA2 PSK                | 0 🖷 |
| 360-ZS9F71<br>Secured with WPA/WPA2 PSK                             | 9   |
| cisco-CC85<br>Secured with WPA/WPA2 PSK                             | 0 3 |
| MI850_624C<br>Secured with WPA/WPA2 PSK                             | G.  |
| ChinaNet-L9Ak<br>Secured with WPA/WPA2 PSK                          | 0 3 |
| Cisco01065<br>Secured with WPA/WPA2 PSK                             | 0 🖷 |
| TD 1 1917 D01000                                                    |     |

- When "turn WiFi on" is selected, the device will search Wi-Fi hotspot automatically. When all available WLAN are listed, users can choose a network, input password to connect with internet. WiFi signal will be displayed at "Status bar" when WiFi is connected;
- After WiFi is connected successfully at the first time, the device will save Wi-Fi information automatically. Users only need to turn WiFi on and off if using same WiFi next time. Users can turn WiFi on and off by shortcuts on Notification Center;

#### 10.5 About

More information about the devices are listed here, including system update, notification, battery usage, legal info, model, firmware version etc.;

| • | C Device status<br>Status<br>Device number, signal, etc.                                   |  |
|---|--------------------------------------------------------------------------------------------|--|
|   | Legal information                                                                          |  |
|   | Model number<br><sub>Kepler_Pro</sub>                                                      |  |
|   | Android version                                                                            |  |
|   | Kernel version<br>3.0.35<br>jenkins@ubuntu-build-server #1<br>Thu Nov 17 14:43:11 CST 2016 |  |
|   | Build number<br>2016-11-17_14-40_1.8.0_8b959b2                                             |  |
|   |                                                                                            |  |
|   |                                                                                            |  |
|   |                                                                                            |  |

# 11. FAQ

#### 11.1 How to turn the device on/off

- When the device is off, press power button for 3-5 seconds to turn the device on;
- When the device is on, press power button for 3-5 seconds to turn the device off;
- When the device is on, pop up menu, then choose "Shut Off" to turn the device off

### 11.2 How to charge

- Recharge the device by connecting it with PC by USB cable;
- ✓ Recharge the device by connecting with power adapter(5V=1A, optional accessories);
- Indicator light is on when the device is charging. The light will be off after battery is fully charged;
- It takes around 3 hours to fully charge the device;

#### 11.3 How to transfer data

- $\checkmark$  Transfer data by connecting the device with PC via USB cable ;
- Transfer data by third-party sync apps between PC and the device via WiFi;
- Download data or read online by browsing via WiFi;
- Download data or read online by log-in of reading apps from third party via WiFi;

## 11.4 How to install dictionary

The device supports dictionary formats of stardict\bg\mdict. Users can download the dictionary packages online, copy to folder "Root Directory\dicts\dictionary". Dictionary is available to use after that when users are reading;

### 11.5 How to add fonts

Users can download fonts online, then copy the fonts to the <u>folder/adobe/resources/fonts; Users can select the installed fonts when reading, but</u> Copyright © 2017 Onyx International. All rights reserved. 77 / 83 the fonts are only available for some book formats opened by Oreader. Neo Reader 2.0 does not support this function.

#### 11.6 How to update locally

- a. Download firmware update.zip from our official web
- b. Copy the firmware to MicroSD card. The device will detect the firmware automatically after MicroSD card is inserted into the device
- c. Follow the instruction to update the device
- d. When update is successful, the device will restart automatically
- e. Remove MicroSD card

Note: Please connect the device with power source or PC to make sure of enough power for update ;

#### 11.7 \*Update by OTA

Users can update the firmware online via OTA (Setting\About\System update). Please connect WiFi when updating the device by OTA;

Tips : OTA update only supports some countries or areas. Please consult the local distributor.

#### 11.8 How to change screen saver/power off

Press PNG format images to pop up menu, select "Set as screen saver", choose to replace the original standby or shutdown; Currently 3 standby images and 1 shutdown image are supported.

ΟΝΥΧ

# 12. Warranty

12.1 Scope of Warranty

12.1.1 The device : One-year warranty ;

12.1.2 If within 15 days from the date of purchase, any faults caused by quality problem of the product itself under normal operation and without overhaul, you can replace the same type of product or enjoy maintenance services for free ;

12.1.3 If within one year from the date of purchase, any faults caused by quality problem of the product itself under normal operation and without overhaul, you can enjoy maintenance services for free ;

12.1.4 If within three-years from the date of purchase, the product has any faults, you can get maintenance services with a fee ;

12.1.5 Above warranty or maintenance are limited to the fault of electrical components, including the hardware mainboard and display, not including housing, brochures, package, headphones and other consumables and accessories.

12.2 Beyond the scope of warranty

The following conditions are not covered by the warranty, even if in the applicable time period, the warranty will no longer works for it, but still can enjoy the fee-based services.

12.2.1 Faulted device without ONYX BOOX brand ;

12.2.2 Faulted device caused by dismantling and repairing without permission.

12.2.3 The serial number of the faulted device has been changed or lost. ;

12.2.4 The device is damaged due to personal factors or not being used under specific environment. For example, use the device in the environment where too wet or too dry, in high temperature or with instable voltage or current, etc. ;

12.2.5 The device is damaged by accident or improper use, including devices filled with warter, rupture , collision, unnormal pluging, pests, ect.

12.2.6 Due to natural consumption, including natural consumption, wear and aging of housing and accessories.

12.2.7 Damage caused by force majeure, such as fires , floods , earthquakes and other natural disasters

12.2.8 The device is faulted by operating the software beyond the range that SDK permitted.

12.2.9 The device has been identified that it is not produced by ONYX.

12.3 Precautions for repair

12.3.1 Users need to contact our after-sales department to confirm whether it is in the scope of warranty, whether it is fault and the fault cause.

12.3.2 Users need to provide proof of purchase (invoice or receipt), warranty card consistent with the original barcode. Fill out the repair request form (download from official website) and then send to our maintaining department together with the device.

12.3.3 Due to the special properties of the product screen, for non- screen maintenance equipments, please ensure that the screen is intact and reinforce the packing before send it to us. Please avoid damage in transportation. We do not receive a damaged screen products for free maintenance.

12.3.4 Please only send the device and the materials required above to us. Do not send the headphones, adapters and other accessories. If lost, our company is not liable for damages;

12.3.5 Please backup data before send it to repair. We are not liable for the data loss due to maintenance.

This provision only applies to mainland China. It is protected by the Chinese consumer protection law; If the same model is purchased in other regions, it cannot enjoy the above terms. Please consult related consumer protection law and dealers of the country where you purchase the device.

# ONYX International Inc. reserves the right of final interpretation of this warranty.

# **13. Specifications**

|                                                           | Max Max Carta                                                                |                    |  |
|-----------------------------------------------------------|------------------------------------------------------------------------------|--------------------|--|
|                                                           |                                                                              | (software model:   |  |
|                                                           | Max Pro)                                                                     |                    |  |
| Processor                                                 | 1G Hz                                                                        |                    |  |
| RAM                                                       | 1GB LPDDR2                                                                   |                    |  |
| OS                                                        | Android 4.0                                                                  |                    |  |
| Storage                                                   | Built-in 16G                                                                 |                    |  |
| Screen                                                    | E-ink display                                                                | E-ink display      |  |
|                                                           |                                                                              | with Regal refresh |  |
| Screen Size                                               | 13.3 inch                                                                    |                    |  |
|                                                           |                                                                              |                    |  |
| Resolution                                                | 1600x1200                                                                    | 2200*1650          |  |
| Resolution<br>Touch                                       | 1600x1200<br>Digitzier with sty                                              | 2200*1650<br>us    |  |
| Resolution<br>Touch<br>Front light                        | 1600x1200<br>Digitzier with sty<br>Not support                               | 2200*1650<br>us    |  |
| Resolution<br>Touch<br>Front light<br>Wireless            | 1600x1200<br>Digitzier with styl<br>Not support<br>WIFI+Bluetooth            | 2200*1650<br>us    |  |
| Resolution<br>Touch<br>Front light<br>Wireless<br>Battery | 1600x1200<br>Digitzier with styl<br>Not support<br>WIFI+Bluetooth<br>4100mAh | 2200*1650<br>us    |  |

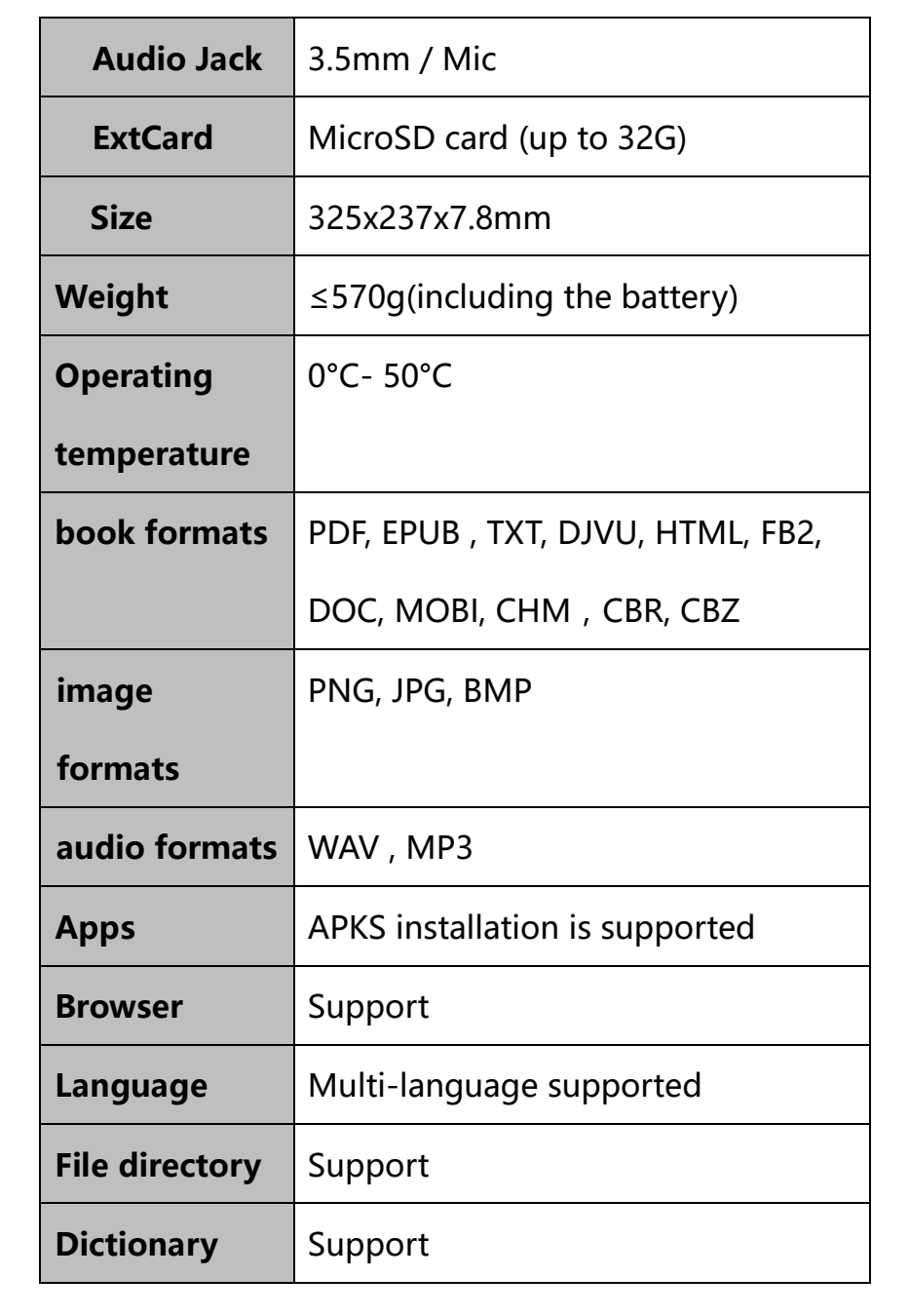

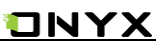

| TTS           | Support                                |  |
|---------------|----------------------------------------|--|
| Refreshment   | A2 quickly refresh, partly refresh and |  |
| mode          | fully refresh                          |  |
|               |                                        |  |
| DRM           | Support                                |  |
| Firmware      | Locally update and OTA update are      |  |
| update        | available                              |  |
| Certification | CE、Rohs                                |  |

# **14.Declaration**

Onyx International Inc. reserves the right to modify the content of the

Quick Start Guide and User Manual without further notice.

For more information, please visit our website at

www.boox.com